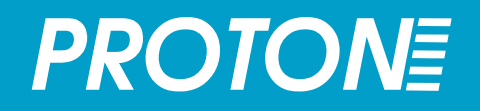

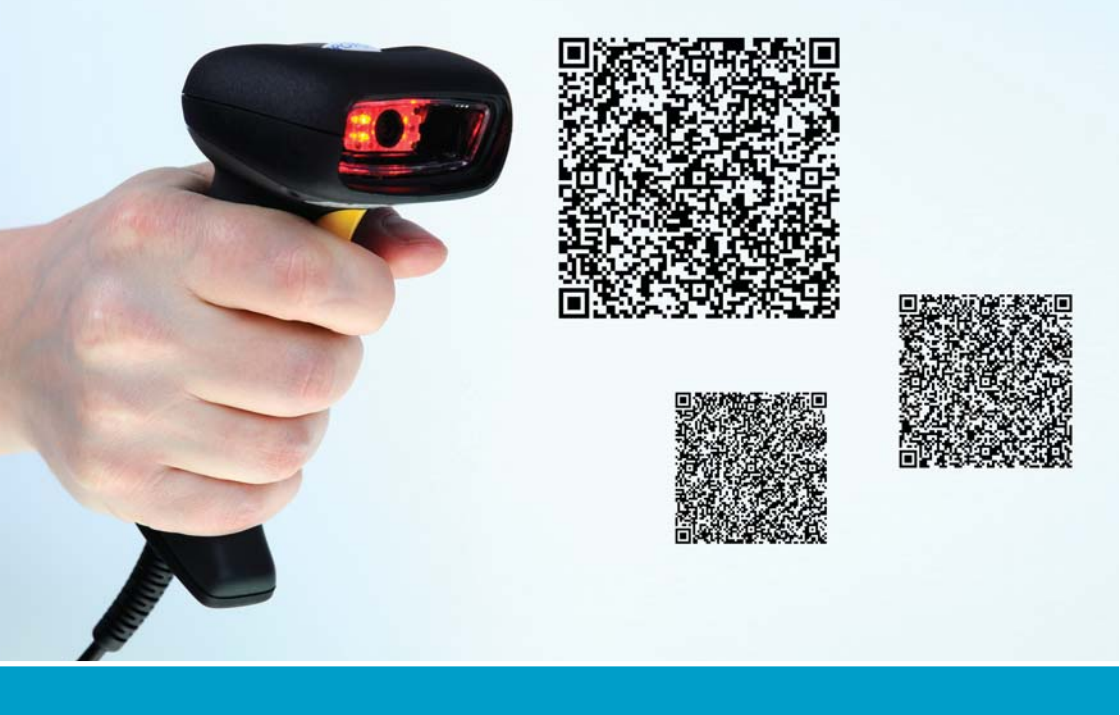

# Сканер штрих-кода Proton ICS-7199

исчерпывающее руководство

# Содержание

| Гарантия                                                                                                    | 4                                                                                   |
|----------------------------------------------------------------------------------------------------|-------------------------------------------------------------------------------------|
| Глава 1. Общая информация                                                                                                    |                                                                                     |
| Серия ICS-7199<br>Технические характеристики сканера ICS-7199<br>Типы считываемых штрих-кодов<br>Принцип считывания штрих-кода                                                                                                    | 5<br>6-7<br>8-9<br>10                                                               |
| Глава 2. Подготовка сканера к работе                                                                                                    |                                                                                     |
| Подключение сканера<br>Выбор интерфейса<br>Скорость передачи данных при использовании интерфейса RS-232<br>Формат данных при использовании интерфейса RS-232<br>Установление связи при использовании интерфейса USB Virtual COM                                                                                                    | 11<br>12<br>13<br>14-15<br>16                                                       |
| Глава 3. Настройка сигналов сканера                                                                                                    |                                                                                     |
| Включение/выключение звукового сигнала<br>Громкость<br>Частота звукового сигнала<br>Продолжительность звукового сигнала<br>Настройка индикатора состояния сканера<br>Количество звуковых и световых сигналов<br>Яркость светодиода<br>Подсветка<br>Задержка для прицеливания<br>Фокусировка                                                                              | 17<br>17<br>18<br>18<br>18<br>19<br>20<br>20<br>20<br>21<br>22-24                   |
| Глава 4. Настройка основных параметров                                                                                                    |                                                                                     |
| Функция сканирования изображения<br>Режимы сканирования<br>Задержка сканирования<br>Задержка при повторном сканировании<br>Режимы декодирования<br>Сканирование нескольких штрих-кодов<br>Уведомление о не прочтении штрих-кода<br>Контрастность штрих-кодов<br>Реверсивные штрих-кодов<br>Ориентация<br>Типы считываемых кодов<br>Длина штрих-кода<br>Старт/стоп символ | 25<br>25-29<br>30<br>31<br>33<br>33<br>34<br>34<br>34<br>35<br>36<br>36<br>36<br>37 |

#### Глава 5. Установка параметров сканирования отдельных типов штрих-кодов

| Код Codabar      | 38-40 |
|------------------|-------|
| Код 39 (Code 39) | 40-44 |

**2**/<sub>98</sub>

# Содержание

| Код 32 (Code 32)<br>Код Interleaved 2 of 5                  | 44<br>45-46 |
|-------------------------------------------------------------|-------------|
| Код 93 (Code 93)                                            | 46-47       |
| Код Straight 2 of 5 Industrial                              | 48          |
| Код Straight 2 of 5 IAIA                                    | 49          |
| КОД Matrix 2 01 5<br>Кол 11 (Code 11)                       | 50          |
| Код 11 (Code 11)<br>Код 128 (Code 128)                      | 51          |
| Код 120 (соце 120)<br>Кол ПРС-А                             | 54-56       |
| Код UPC-A/EAN-13 с расширением (Extended Coupon Code)       | 56          |
| Код UPC-Ео                                                  | 57-59       |
| Код EAN/JAN-13                                              | 60-62       |
| Код EAN/JAN-8                                               | 62-64       |
| Код MSI                                                     | 64-65       |
| Код GS1 DataBar Omnidirectional                             | 66          |
| Код GS1 DataBar Limited                                     | 66          |
| Код GS1 DataBar Expanded                                    | 67          |
| КОД COUDDICK F<br>Кол 16К (Code 16К)                        | 68          |
| Код ток (Соде ток)                                          | 70          |
| Код 49 (соце 49)<br>Кол PDF 417                             | 70          |
| Код MicroPDF 417                                            | 72          |
| Коды GS1 Composite Codes                                    | ,<br>73-74  |
| Код TCIF Linked Code 39 (TLC39)                             | 75          |
| Код QR Code/ Micro QR Code                                  | 75-76       |
| Код MaxiCode                                                | 76-77       |
| Код Aztec Code                                              | 77-78       |
| Глава 6. Формат передачи данных                             |             |
| Приставка/суффикс                                           | 79-80       |
| Установка приставки/суффикса                                | 80-81       |
| Удаление приставки/суффикса                                 | 82          |
| Паузы между символами, группами символов, кодами            | 83-86       |
| Глава 7. Утилиты                                            |             |
| Добавление приставки тестового Code I.D. ко всем символикам | 87          |
| Версия программного обеспечения                             | 87          |
| Формат данных                                               | 87          |
| Возврат к заводским настройкам                              | 88          |
| Іестовое меню                                               | 88          |
| Приложения                                                  |             |
| Приложение 1. Примеры символик                              | 89-91       |
| Приложение 2. Управляющие штрих-коды                        | 92-93       |
| Приложение 3. ASCII                                         | 94-95       |
| Приложение 4. Code ID                                       | 96-97       |
| Адреса офисов продаж и сервисных центров                    | 98          |
|                                                             |             |

## Гарантия

- Выполнение гарантийных обязательств по проданному оборудованию Proton согласно законодательству РФ.
- Гарантийный период на сканеры марки Proton составляет 1 год.
- Гарантийный период на детали, подверженные износу, составляет 90 дней.
- Гарантия не распространяется на аксессуары и расходные материалы (АКБ, интерфейсные кабели, диски, этикетки).
- Срок гарантии исчисляется с момента покупки оборудования (даты отгрузки).
- Гарантийными считаются только те случаи, которые происходят по вине производителя.
- Оборудование принимается на гарантийный ремонт при наличии гарантийного талона.
- Срок ремонта оборудования по гарантийному случаю составляет максимум 20 дней.
- В случаях, когда срок гарантийного обслуживания превышает 7 дней, предоставляется аналогичное оборудование на подмену.
- Гарантийный срок продлевается на время нахождения оборудования в ремонте.
- Доставка неисправного оборудования осуществляется за счет Заказчика.

#### Гарантия прекращает действовать если:

- Отсутствует печать или штамп продавца на гарантийном талоне, сделаны исправления на гарантийном талоне, отсутствует гарантийный талон.
- Оборудование имеет механические повреждения вследствие транспортировки, хранения, нарушения правил эксплуатации или небрежного обращения.
- При несоблюдении указаний, приведенных в инструкции.
- При включении в сеть с несоответствующим напряжением.
- Имеются следы постороннего вмешательства или была попытка несанкционированного ремонта.
- Повреждены гарантийные пломбы производителя.
- Заводская маркировка и серийный номер повреждены, неразборчивы, имеют следы переклеивания или отсутствуют.

Компания не несет ответственности за какой-либо ущерб (включая все без исключения случаи потери прибылей, прерывания деловой активности, потери деловой информации, либо других денежных потерь), связанный с использованием или невозможностью использования купленного оборудования.

Proton ICS-7199 — это новейший сканер, в основе оптической системы которого используется фотоматрица, позволяющая одинаково хорошо считывать как линейные, так и двухмерные коды. Немаловажным дополнением является возможность сканирования OCR-символов, номеров с банкнот и изображений. Ударопрочный корпус защищает сканер от многократных падений. Несмотря на это, ICS-7199 - самый легкий сканер в своем сегменте: его вес составляет всего 149 г. ICS-7199 подключается к головному устройству (компьютеру, POS-терминалу) при помощи интерфейсов: RS-232, USB (KB), USB (RS232)

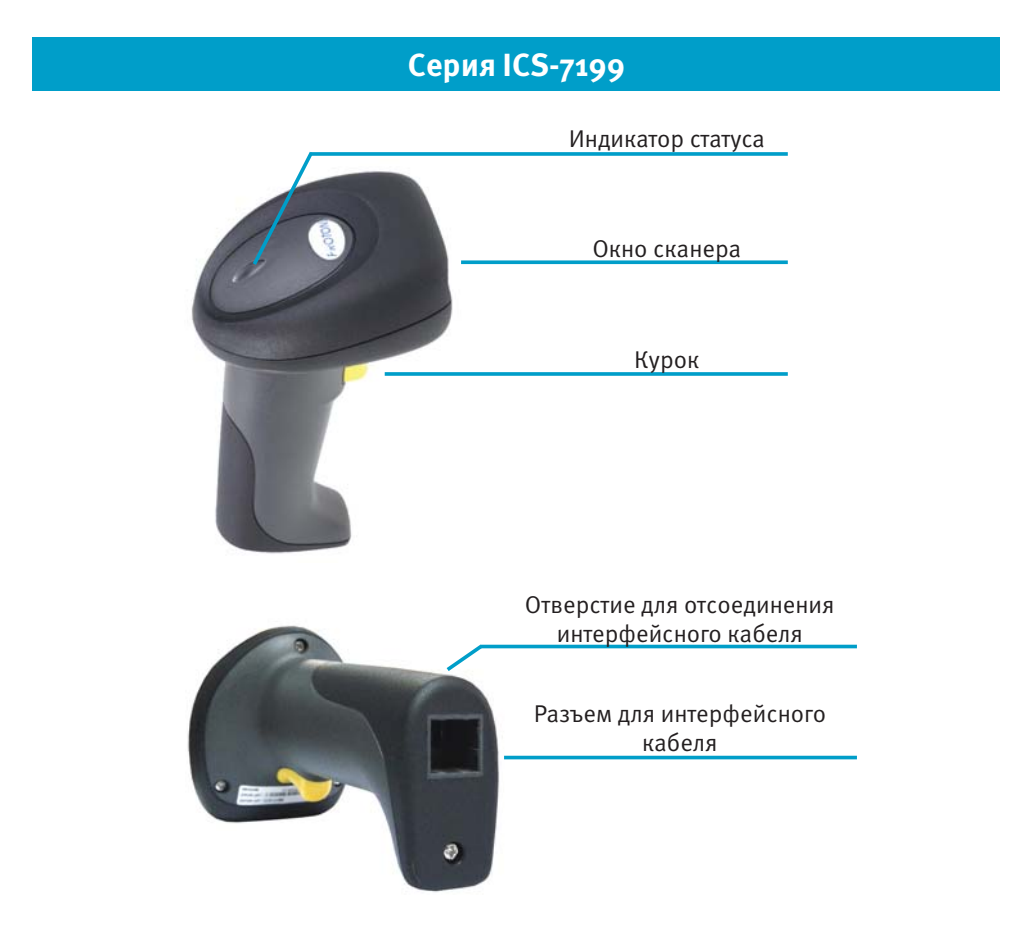

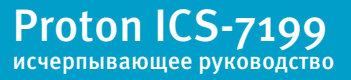

# Глава 1. Общая информация

# Технические характеристики сканера ICS-7199

| Источник основного света                                                                 | 626 nm ± 30 nm красный светодиод                                                                                                    |
|------------------------------------------------------------------------------------------|----------------------------------------------------------------------------------------------------|
| Источник света «прицела»                                                                 | 526 нм ± 30 нм LED зеленый                                                                                                    |
| Оптическая система                                                                       | фотоэлемент 752 x 480 CMOS                                                                                                    |
| Разрешение считываемого кода                                                             | для линейных кодов: минимум 5 mil<br>(о.127мм)<br>для двухмерных кодов: минимум 8<br>mil (о.21 мм)                                                                                                    |
| Контрастность считываемого кода                                                          | минимум 30%                                                                                                    |
| Расстояние считывания (при условии<br>90% контрастности и разрешения не<br>менее 10 mil) | для линейных (1D) кодов: 37 – 175 мм<br>(Code 39)<br>для двухмерных (2D) кодов: 62 – 137<br>мм (QR Code)                                                                                                    |
| Допустимый угол наклона                                                                  | ±40° в продольной и поперечной<br>плоскости                                                                                                    |
| Допустимая скорость движения при<br>сканировании                                         | 11 см/сек                                                                                                    |
| Индикаторы                                                                               | световой индикатор синего цвета и<br>настраиваемый звуковой сигнал                                                                                                    |
| Поддерживаемые интерфейсы                                                                | RS232, USB HID (эмуляция разрыва<br>клавиатуры), USB-COM (эмуляция<br>COM порта)                                                                                                    |
| Способы настройки сканера                                                                | с помощью управляющих штрих-<br>кодов; Посредством DOS команд<br>передаваемых по интерфейсам<br>RS232 или USB-COM                                                                                                    |
| Операции над считанными данными<br>внутри сканера                                        | до передачи считанных данных<br>возможны операции по проверке<br>на соответствие заданной длине<br>кода, на наличие в коде заданных<br>символов, по замене символов, по<br>добавлению заданных символов, по<br>удалению символов |

# Технические характеристики сканера ICS-7199

| Температура эксплуатации | 0°C + 50°C                                                                    |              |  |
|--------------------------|-------------------------------------------------------------------------------|--------------|--|
| Температура хранения     | - 20°C + 60°C                                                                 |              |  |
| Допустимая влажность     | до 95% без конденсата                                                         |              |  |
| Освещенность             | до 100 000 люкс                                                               |              |  |
| Ударопрочность           | Выдерживает многократные<br>падение с высоты 1,8 м на бетонную<br>поверхность |              |  |
| Пыле/влагозащищенность   | IP42                                                                          |              |  |
| Длина                    | 165 мм                                                                        |              |  |
| Ширина ручки             | 32 MM                                                                         |              |  |
| Ширина «головы»          | 72,8 мм                                                                       |              |  |
| Высота ручки             | 54,7 MM                                                                       |              |  |
| Высота «головы»          | 82,5 MM                                                                       |              |  |
| Bec                      | 146 г                                                                         |              |  |
| Длина кабеля             | 2 M                                                                           |              |  |
| Корпус                   | АБС-пластик и термопластичный<br>уретан                                       |              |  |
| Входное напряжение       | 3,5 5,5 B                                                                     |              |  |
| Энергопотребление        | RS232                                                                         | USB HID      |  |
| Рабочий режим            | Max 300mA @ 5V                                                                |              |  |
| Режим ожидания           | Max 55mA@ 5V                                                                  | Max 50mA@ 5V |  |
| Спящий режим             | Max 30mA@5V                                                                   | -            |  |

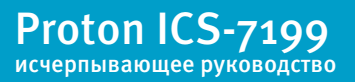

## Типы считываемых штрих-кодов

Установлено по умолчанию - 💙

Proton ICS-7199 исчерпывающее руководство

Не поддерживается сканером - 💻

| Тип кода                      | Сканер читает | Проверка<br>контрольного<br>символа | Передача<br>контрольного<br>символа | Код ID |
|-------------------------------|---------------|-------------------------------------|-------------------------------------|--------|
| UPC-A                         | V             | V                                   | V                                   | С      |
| UPC-Eo                        | V             | V                                   | V                                   | E      |
| UPC-E1                        |               |                                     |                                     | E      |
| EAN-13                        | V             | V                                   | V                                   | d      |
| EAN-8                         | V             | V                                   | V                                   | D      |
| Code-32                       |               |                                     |                                     | <      |
| Code-39                       | V             |                                     |                                     | b      |
| TCIF Linked<br>Code 39        |               |                                     |                                     | Т      |
| Code-49                       |               |                                     |                                     | I      |
| Interleaved 2<br>of 5         | V             |                                     |                                     | е      |
| Industrial 2 of 5             |               | -                                   | -                                   | е      |
| Straight 2 of 5<br>IATA       |               |                                     |                                     | f      |
| Straight 2 of 5<br>Industrial |               |                                     |                                     | f      |
| Matrix 2 of 5                 |               |                                     |                                     | m      |
| Codabar                       | V             |                                     |                                     | а      |
| Code-128                      | V             |                                     |                                     | j      |
| Code-93                       | V             |                                     |                                     | i      |
| Code-11                       |               | 💙, две цифры                        |                                     | h      |

## Типы считываемых штрих-кодов

Установлено по умолчанию - 💙

Не поддерживается сканером - 💻

| Тип кода                       | Сканер читает | Проверка<br>контрольного<br>символа | Передача<br>контрольного<br>символа | Код ID |
|--------------------------------|---------------|-------------------------------------|-------------------------------------|--------|
| Telepen                        |               |                                     |                                     | t      |
| MSI                            |               |                                     |                                     | g      |
| Plessey                        |               |                                     |                                     | n      |
| GS1 DataBar<br>Omnidirectional | V             | -                                   | -                                   | У      |
| GS1 DataBar<br>Limited         | V             | -                                   | -                                   | У      |
| GS1 DataBar<br>Expanded        | V             | -                                   | -                                   | У      |
| PosiCode A&B                   | V             |                                     |                                     | W      |
| Codablock F                    |               |                                     |                                     | q      |
| Code 16K                       |               |                                     |                                     | 0      |
| Code 49                        | V             |                                     |                                     | I      |
| PDF 417                        | V             |                                     |                                     | r      |
| MicroPDF 417                   | V             |                                     |                                     | R      |
| GS1 Composite<br>Code          |               |                                     |                                     | У      |
| Postnet                        |               |                                     |                                     | Р      |
| Planet Code                    |               |                                     |                                     | L      |
| British Post                   |               |                                     |                                     | В      |
| Canadia Post                   |               |                                     |                                     | С      |

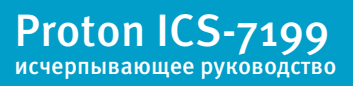

## Принцип считывания штрих-кода

Сканер ICS-7199 обладает механизмом прицеливания, проецирующим полосу зеленого цвета на поверхность считывания, которая соответствует горизонтальному полю зрения сканера. Ориентация штрих-кода в плоскости сканирования не имеет значения, однако необходимо располагать полосу прицеливания по центру сканируемого кода.

Линейный штрих-код (механизм прицеливания)

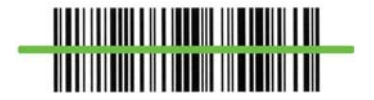

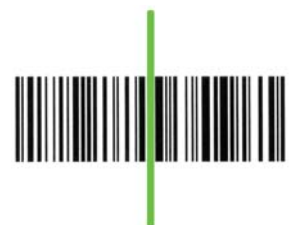

Двухмерный штрих-код (механизм прицеливания)

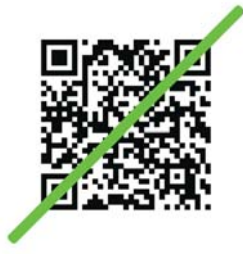

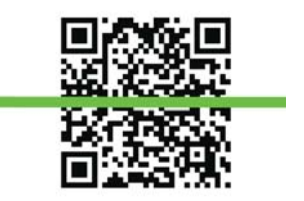

Площадь охвата сканирующего модуля находится в прямой зависимости от расстояния до штрих-кода, чем ближе сканер к сканируемой поверхности, тем меньше площадь охвата. Если сканируемый штрих-код обладает высокой отражающей способностью (т. е. является глянцевой поверхностью) необходимо наклонить сканер по отношению к поверхности, на которую нанесен код, во избежание затруднений со сканированием.

Proton ICS-7199 исчерпывающее руководство

## Подключение сканера

Данный раздел руководства позволит Вам легко подготовить сканер ICS-7199 к работе и началу эксплуатации.

Подключение сканера зависит от типа интерфейса.

## RS-232

- Выключите компьютер;
- 2 Подключите внешнее электропитание (Адаптер DC) к RS-232 кабелю;

Подключите интерфейсный кабель сканера в СОМ-порт вашего головного устройства;

- Подключите блок питания к сети;
- **Б** Как только сканер полностью подключен, включайте компьютер.

## USB (HID)

- Подключите USB-кабель к сканеру и головному устройству;
- 2 Windows автоматически обнаружит USB-устройство.

## **USB (Virtual-COM)**

- Установите USB Virtual СОМ драйвера с диска или сайта www.proton.ms
- 2 Подключите USB-кабель к сканеру и компьютеру
- **3** Windows автоматически обнаружить USB устройство.

Если сканер не работает после выполнения вышеперечисленных действий, выключите питание и проверьте соединение, после чего повторите все шаги снова.

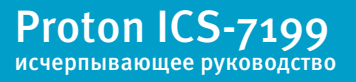

## Выбор интерфейса

По умолчанию сканер настроен на работу через интерфейс USB Virtual COM (последовательный), но Вы можете изменить интерфейс подключения. Для этого подключите к сканеру требуемый интерфейсный кабель и считайте один из управляющих штрих-кодов, указанных ниже:

ПОСЛЕДОВАТЕЛЬНЫЙ ИНТЕРФЕЙС RS-232

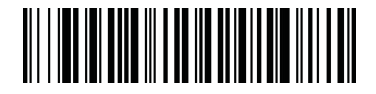

\* ИНТЕРФЕЙС USB VIRTUAL COM

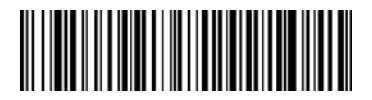

ИНТЕРФЕЙС USB HID (PC)

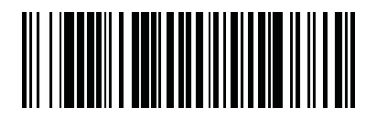

ИНТЕРФЕЙС USB HID (MAC)

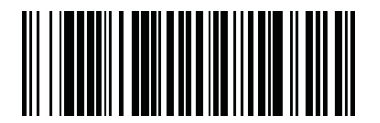

\* - этим знаком обозначены первично установленные параметры (заводские установки)

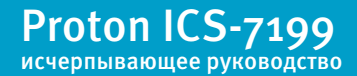

## Скорость передачи данных при использовании интерфейса RS-232

Вы можете изменить скорость передачи данных по последовательному интерфейсу RS-232. Для этого необходимо считать один из управляющих штрих-кодов, указанных ниже.

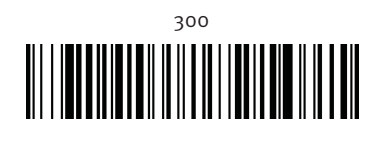

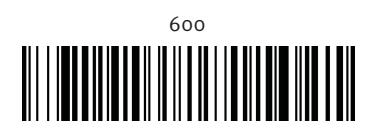

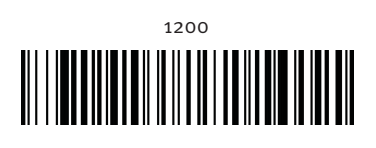

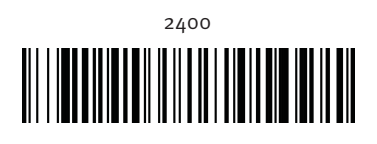

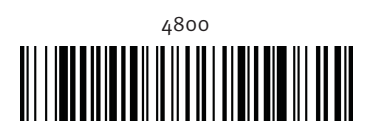

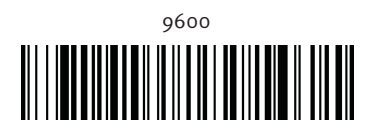

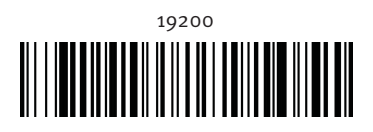

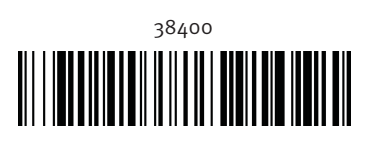

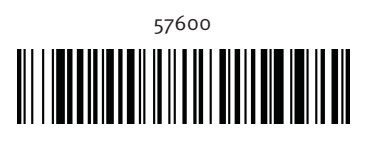

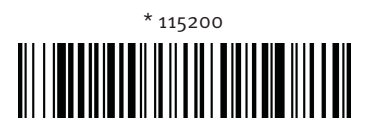

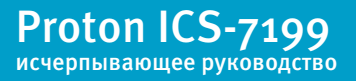

#### Формат данных при использовании интерфейса RS-232

Параметр Data Bits позволяет устанавливать размер символа (7/8 бит). Если приложение требует ASCII Нех символы (в шестнадцатеричной системе исчисления) в интервале от о до 7F (текстовые, цифровые и пунктуационные символы), следует выбрать длину 7 бит. Для работы с приложениями, требующими использование полного набора символов ASCII, следует выбрать длину 8 бит. Установлено по умолчанию: 8.

С помощью параметра Stop Bits устанавливается количество стоповых битов: 1 или 2. Установлено по умолчанию: 1.

Параметр Parity (четность) обеспечивает проверку символьных битовых комбинаций на точность. Установлено по умолчанию: проверка четности отключена.

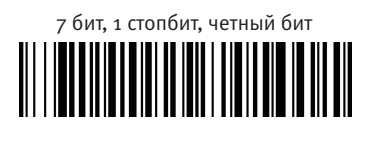

7 бит, 1 стопбит, проверка четности отключена

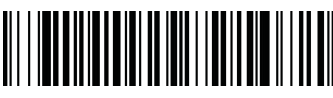

7 бит, 1 стопбит, нечетный бит

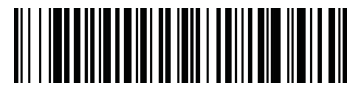

7 бит, 2 стопбит, четный бит

7 бит, 2 стопбит, проверка четности отключена

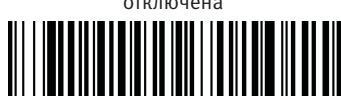

7 бит, 2 стопбит, нечетный бит

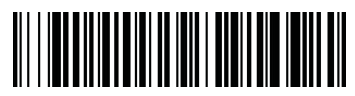

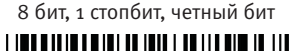

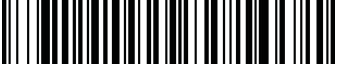

\* 8 бит, 1 стопбит, проверка четности отключена

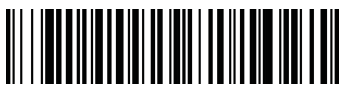

8 бит, 1 стопбит, нечетный бит

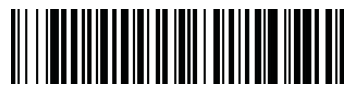

Proton ICS-7199 исчерпывающее руководство

#### Формат данных при использовании интерфейса RS-232

RTS/CTS - при отправке штрих-кода на головное устройство, сканер первым посылает сигнал RTS, далее ожидается ответный сигнал CTS от головного устройства, и только после его получения, выполняется передача данных. Если CTS сигнал не поступает после определенного времени ожидания, сканер прекращает передачу, пока не обнаружит другой активный сигнал.

XON/XOFF - когда головное устройство не в состоянии принять данные, посылается код Xoff, информирующий сканер об остановке передачи данных до получения кода Xon, свидетельствующего о восстановлении передачи.

ACK/NAK — после передачи данных сканер ожидает ответ от головного устройства - ACK подтверждение или отрицание. Если ACK принят, сканер завершает цикл передачи данных и ожидает считывания следующего штрих-код. Если принят NAK, сканер повторяет данные штрих-кода и снова ожидает ответа ACK или NAK.

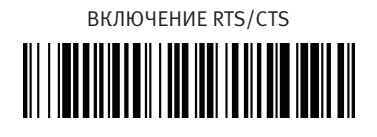

ВКЛЮЧЕНИЕ XON/XOFF

ВКЛЮЧЕНИЕ АСК/NAK

\* ВЫКЛЮЧЕНИЕ RTS/CTS

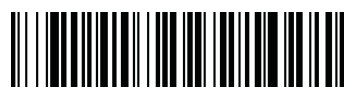

\* ВЫКЛЮЧЕНИЕ XON/XOFF

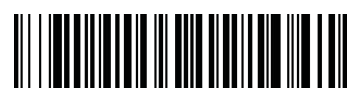

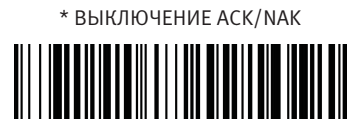

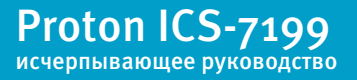

Установление связи при использовании интерфейса USB Virtual COM

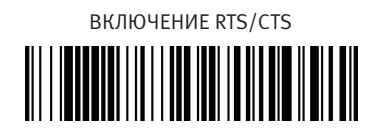

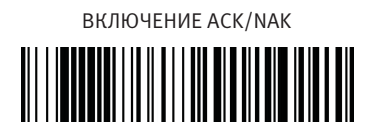

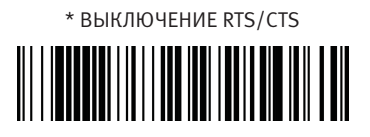

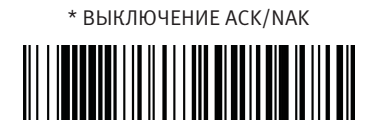

() Если Вы выбрали интерфейс USB Virtual COM, эмулирующий последовательный интерфейс RS-232, то предворительно Вам необходимо установить COM-драйвер для головного устройства. Скачать драйвер Вы можете на сайте www.proton.ms.

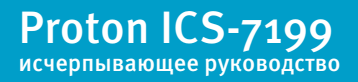

### Включение/выключение звукового сигнала

\* ВКЛЮЧЕНИЕ ЗВУКОВОГО СИГНАЛА

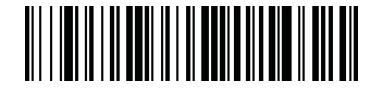

ВЫКЛЮЧЕНИЕ ЗВУКОВОГО СИГНАЛА

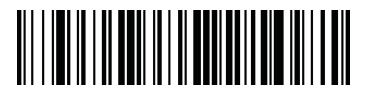

Выключая данный сигнал, Вы отключаете только звуковой сигнал, подтверждающий сканирование. Все звуковые сигналы, оповещающие об ошибках, и сигналы меню продолжают функционировать.

## Громкость

Для того чтобы установить уровень громкости звукового сигнала, подтверждающего сканирование, считайте штрих-код, указанный ниже.

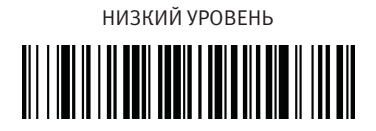

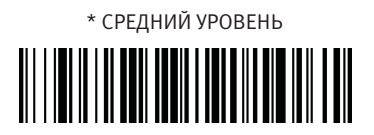

ВЫСОКИЙ УРОВЕНЬ

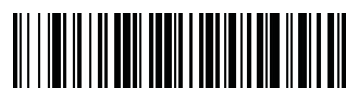

ВЫКЛЮЧЕНИЕ ГРОМКОСТИ

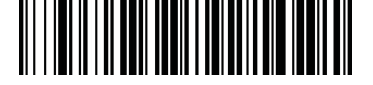

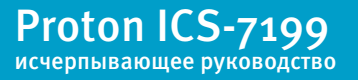

#### Частота звукового сигнала

Для того чтобы установить частоту передачи звукового сигнала, подтверждающего сканирование, считайте штрих-код, указанный ниже.

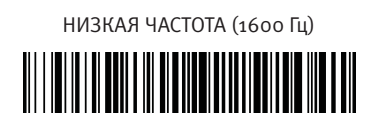

\* СРЕДНЯЯ ЧАСТОТА (3250 Гц)

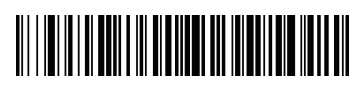

ВЫСОКАЯ ЧАСТОТА (4200 ГЦ)

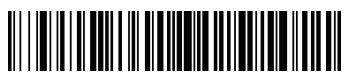

Продолжительность звукового сигнала

Для того чтобы установить продолжительность звукового сигнала подтверждающего сканирование, считайте штрих-код, указанный ниже.

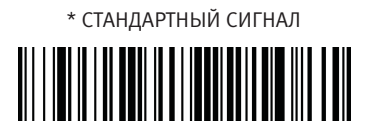

КОРОТКИЙ СИГНАЛ

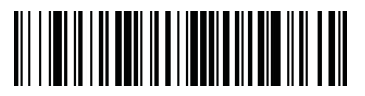

Настройка индикатора состояния сканера

Для того чтобы включить или выключить индикатор состояния сканера, подтверждающий сканирование, считайте штрих-код, указанный ниже.

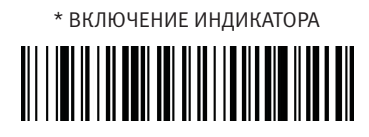

ВЫКЛЮЧЕНИЕ ИНДИКАТОРА

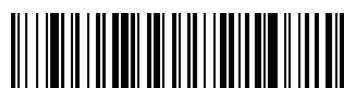

Proton ICS-7199 исчерпывающее руководство

**18**/<sub>98</sub>

## Количество звуковых и световых сигналов

Количество звуковых и световых сигналов, подтверждающих сканирование, может быть установлено от 1 до 9. Сигналы срабатывают синхронно.

 При установке параметра 5, каждый из сигналов, звуковой и световой, сработают по 5 раз.

Для того чтобы изменить количество звуковых сигналов, выполните следующие действия:

Считайте штрих-код;

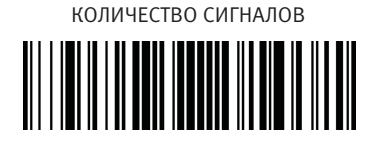

- Очитайте управляющий штрих-код от 1 до 9 из Приложения №2;
- З Считайте штрих-код СОХРАНИТЬ из Приложения №2.

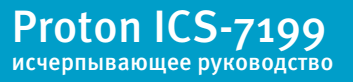

#### Яркость светодиода

Данная опция позволяет настраивать яркость подсветки сканирующего модуля и луча прицеливания. Для отключения подсветки сканируйте штрих-код ВЫКЛЮЧЕНИЕ СВЕТОДИОДА. В этом случае будут отключены и подсветка, и луч нацеливания, что, в свою очередь, может осложнить процесс сканирования при слабом внешнем освещении. Для активации светодиод, необходимо выйти на освещенное место и считать штрих- код ОСВЕЩЕНИЕ 50% или ОСВЕЩЕНИЕ 100%.

ОСВЕЩЕНИЕ 50%

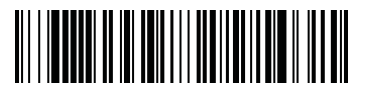

\* ОСВЕЩЕНИЕ 100%

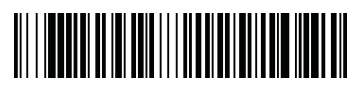

ВЫКЛЮЧЕНИЕ СВЕТОДИОДА

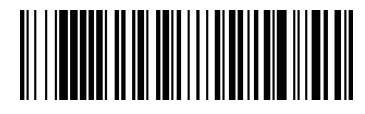

При установленной функции «Задержка луча нацеливания», луч будет светить на всю мощность на протяжении всего времени задержки, независимо от яркости светодиода.

## Подсветка

Для того чтобы сканирование сопровождалось подсветкой, считайте штрих-код ВКЛЮЧЕНИЕ ПОДСВЕТКИ. Если в подсветки нет необходимости, считайте штрихкод ВЫКЛЮЧЕНИЕ ПОДСВЕТКИ.

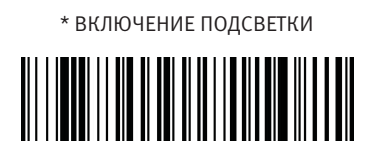

ВЫКЛЮЧЕНИЕ ПОДСВЕТКИ

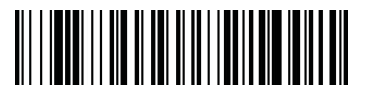

#### Задержка для прицеливания

Задержка для прицеливания позволяет установить паузу для того, чтобы Вы успели навести луч сканера на штрих-код до его считывания. Используя штрих-коды, указанные ниже, Вы задаете время между нажатием на курок и сканированием. На протяжении всего времени задержки горит только луч прицеливания, светодиоды включаются через установленное время.

200 МИЛЛИСЕКУНД

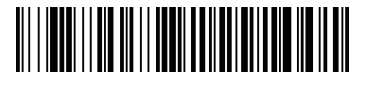

400 МИЛЛИСЕКУНД

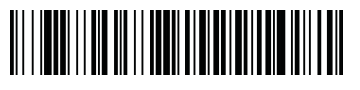

БЕЗ ЗАДЕРЖКИ

Для того чтобы установить собственное время задержки луча нацеливания

(длительность о-4000 мс), выполните следующие действия:

Считайте штрих-код;

ВРЕМЯ ЗАДЕРЖКИ ЛУЧА НАЦЕЛИВАНИЯ

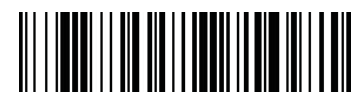

- Очитайте управляющий штрих-код от о до 4000 мс из Приложения №2;
- В Считайте штрих-код СОХРАНИТЬ из Приложения №2.

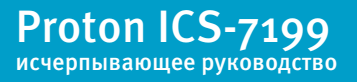

## Фокусировка

Функция фокусировки (уменьшение поля сканирования) позволяет считать только те штрих-коды, которые необходимы Вам. К примеру, если несколько штрих- кодов расположены близко друг к другу, «фокусировка» позволяет, считать только определенные коды. Фокусировка может быть использована в сочетании с функцией «Задержка луча нацеливания» для исключения ошибки считывания ненужного штрих-кода, расположенного вблизи. Ниже приведен пример со штрих-кодами, расположенными близко друг к другу, где серая зона это вся область сканирования, которую захватывает фотоматрица, а белая - это область фокусирования. Штрих-код №1 не будет считан, в то время как штрих-код №2 будет, так как попадает в область фокусированния сканера.

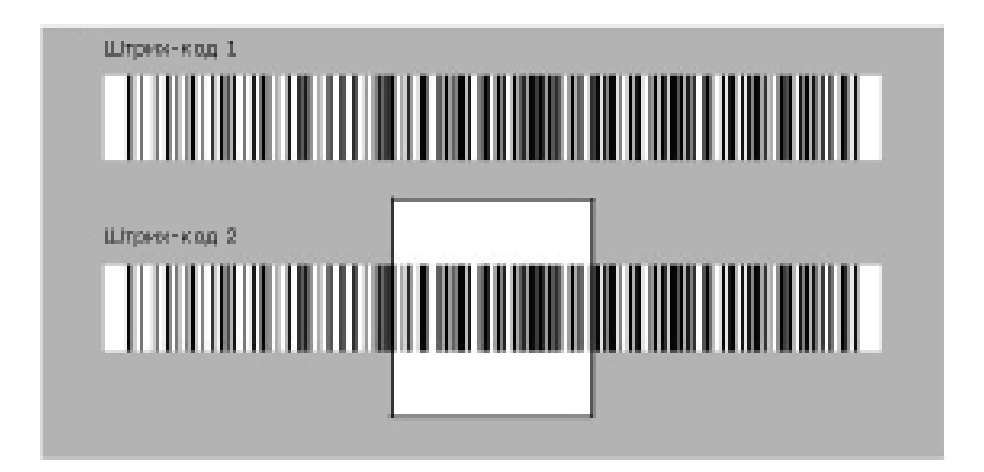

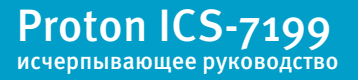

По умолчанию установлена область фокусирования 128х96 pixel (из 640х480 pixel - размер изображения) в центре поля видимости сканера.

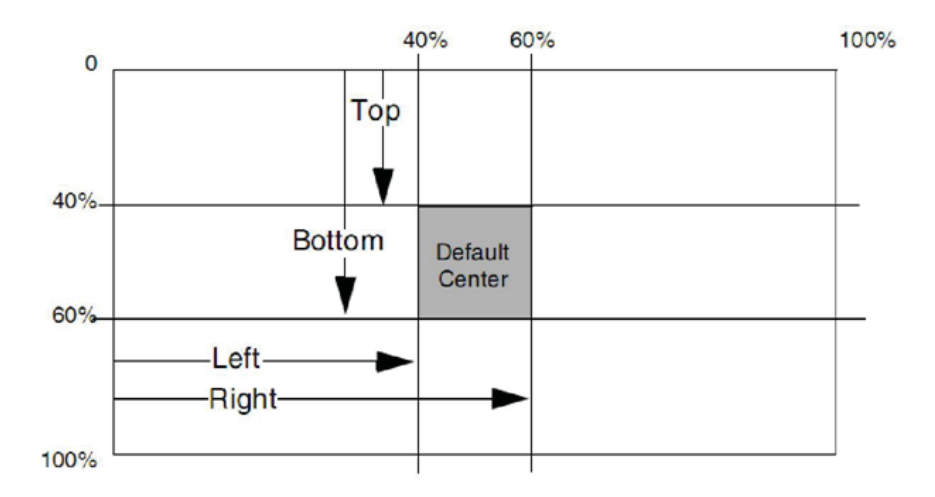

При включении режима фокусировки, сканер считывает только коды, находящиеся по центру считываемого «окна засветки». Дополнительно можно задать смещения - верх, низ, лево или право, соответственно.

Установлено по умолчанию: по 40% сверху и слева, по 60% снизу и справа.

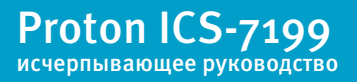

**23**/<sub>98</sub>

# Глава 3. Настройка сигналов сканера

Для того чтобы задать смещение, выполните следующие действия:

Считайте управляющий штрих-код ВКЛЮЧЕНИЕ ФОКУСИРОВКИ;

 Считайте один из штрих-кодов, обозначающий границы области фокусировки (вверх, низ, слева, справа);

Очитайте код, устанавливающий перенос области фокусировки, используя управляющие штрих-коды из Приложения № 2;

④ Считайте штрих-код СОХРАНИТЬ из Приложения № 2.

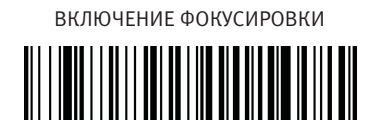

ВЕРХНЯЯ ГРАНИЦА ОБЛАСТИ ФОКУСИРОВАНИЯ

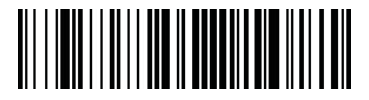

ЛЕВАЯ ГРАНИЦА ОБЛАСТИ ФОКУСИРОВАНИЯ

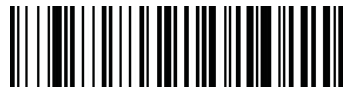

\* ВЫКЛЮЧЕНИЕ ФОКУСИРОВКИ

НИЖНЯЯ ГРАНИЦА ОБЛАСТИ ФОКУСИРОВАНИЯ

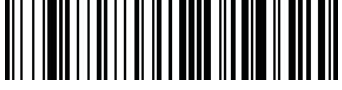

ПРАВАЯ ГРАНИЦА ОБЛАСТИ ФОКУСИРОВАНИЯ

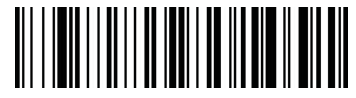

Proton ICS-7199 исчерпывающее руководство

## Функция сканирования изображения

Вы можете активировать автоформатирование изображения под VGA-разрешение при необходимости уменьшения его размера. Когда VGA- разрешение установлено, размер изображения будет 640х480 пикселей. Когда разрешение VGA отключено, изображение будет иметь размер 752х480 пикселей.

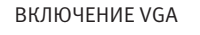

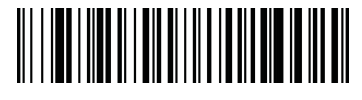

\* ВЫКЛЮЧЕНИЕ VGA

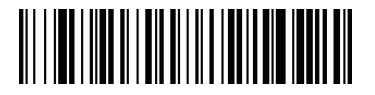

## Режимы сканирования

## 1. Ручной режим сканирования/режим сканирования по команде с головного устройства.

В ручном режиме сканер активируется нажатием на курок, после считывания, сканер отключается, но если штрих-код не удается считать, то попытки сканирования продолжаются на протяжении всего времени удержания курка.

В режиме сканирования по команде сканер активируется полученной командой с головного устройства и отключается после считывания штрих-кода, если штрих-код не удается считать, то попытки сканирования продолжаются до получения команды деактивации.

Так же сканер может отключаться самостоятельно после окончания времени задержки во время удержания курка.

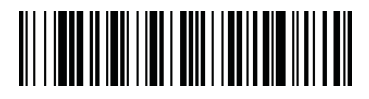

\* РУЧНОЙ РЕЖИМ СКАНИРОВАНИЯ / СКАНИРОВАНИЕ ПО КОМАНДЕ С ГОЛОВНОГО УСТРОЙСТВА

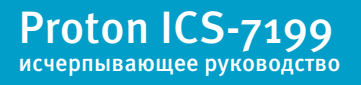

## 1.1 Задержка сканирования.

Использование данной функции позволяет установить время задержки сканирования в ручном режиме. Сканер активируется нажатием на курок и отключается после считывания штрих-код или после истечения установленного времени, не смотря на то, что курок будет еще удерживаться. Длительность задержки может быть установлено от о до 300000 мс.

Установлено по умолчанию: о

Для того чтобы изменить время задержки, выполните следующие действия:

Считайте штрих-код ЗАДЕРЖКА СКАНИРОВАНИЯ;

ЗАДЕРЖКА СКАНИРОВАНИЯ

- Очитайте управляющий штрих-код от о до 300000 мс из Приложения №2;
- В Считайте штрих-код СОХРАНИТЬ из Приложения №2.

# 1.2 Режим ручного сканирования с низким энергопотреблением (только для интерфейса RS-232)

Сканер находится в состоянии покоя до момента нажатия на курок. При нажатии курка сканер активируется и продолжает работать до тех пор, пока не истечет запрограммированное время задержки в режиме энергосбережения.

При «пробуждении» сканера после нажатия на курок установлена задержка до одной секунды, при работе в режиме энергосбережения задержки нет.

НИЗКОЕ ЭНЕРГОПОТРЕБЛЕНИЕ

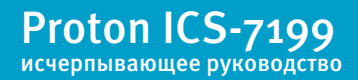

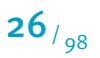

## 1.3 Задержка перед переходом в режим энергосбережения.

Для того чтобы изменить продолжительность задержки перед режимом энергосбережения (в сек.), выполните следующие действия:

Считайте штрих-код ЗАДЕРЖКА ЭНЕРГОСБЕРЕЖЕНИЯ;

ЗАДЕРЖКА ЭНЕРГОСБЕРЕЖЕНИЯ

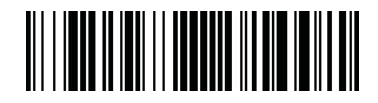

- Очитайте управляющий штрих-код от о до 300 сек. из Приложения №2;
- В Считайте штрих-код СОХРАНИТЬ из Приложения № 2.

Установлено по умолчанию: 120 сек.

Если сканер не используется в течение установленной задержки, устройство переходит в режим пониженного энергопотребления. При нажатии на курок, задержка обнуляется.

## 2. Автоматический режим сканирования

В автоматическом режиме светодиоды или выключены, или работают в режиме низкого энергопотребления до появления штрих-кода в зоне покрытия сканирующего модуля. После чего светодиоды автоматически включаются для сканирования. При работе в автоматическом режиме помещение должно быть хорошо освещено, чтобы сканер мог легко распознать штрих-код.

Если уровень внешнего освещения будет не достаточным, работа в данном режиме может быть ограничена.

Наиболее удобен этот режим при установке сканера на высокую подставку.

АВТОМАТИЧЕСКИЙ РЕЖИМ СКАНИРОВАНИЯ

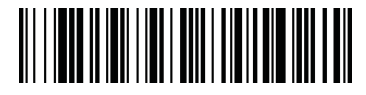

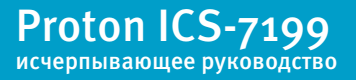

## 2.1 Работа светодиода в автоматическом режиме

В автоматическом режиме после декодирования штрих-кода светодиоды остаются активными, и могут продолжать сканирование в течение короткого периода времени. Для того чтобы светодиоды отключались сразу после декодирования, считайте управляющий штрих-код ВЫКЛЮЧЕНИЕ СВЕТОДИОДОВ

\* ВКЛЮЧЕНИЕ СВЕТОДИОДОВ

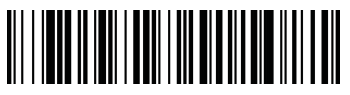

ВЫКЛЮЧЕНИЕ СВЕТОДИОДОВ

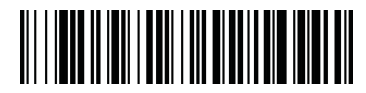

## 2.2 Задержка выключения светодиода

При использовании автоматического режима сканирования Вы можете установить задержку выключения светодиода длительностью о-9999 мс. Это время, по истечении которого светодиод будет выключаться после декодирования.

Для установки Time-out светодиода выполните следующие действия:

Считайте штрих-код ЗАДЕРЖКА ВЫКЛЮЧЕНИЯ СВЕТОДИОДА;

ЗАДЕРЖКА ВЫКЛЮЧЕНИЯ СВЕТОДИОДА

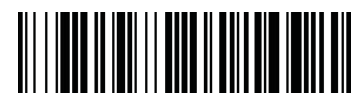

- Очитайте управляющий штрих-код от о до 9999 мс из Приложения №2;
- Очитайте штрих-код СОХРАНИТЬ из Приложения № 2.

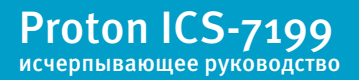

#### 2.3 Чувствительность в автоматическом режиме

Чувствительность в автоматическом режиме - это показатель того, насколько быстро pearupyet сканер при появлении штрих-кода. Для того чтобы установить чувствительность, выполните следующие действия:

| 0 | Считайте | штрих-код | ЧУВСТВИТ | ЕЛЬНОСТЬ; |
|---|----------|-----------|----------|-----------|
| _ |          |           |          |           |

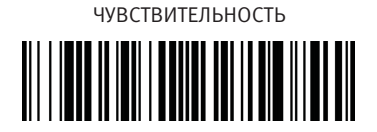

Установите уровень чувствительности, используя управляющий штрих-код от о до 20 из Приложения №2, где о – это наивысшая степень чувствительности, а 20 – наименьшая;

Э Считайте штрих-код СОХРАНИТЬ из Приложения № 2.

Установлено по умолчанию: 1

#### 2.4 Переход из автоматического режима в ручной

Автоматический («hands free») режим деактивируется нажатием на курок. Для возврата в «hands free» режим необходимо не воздействовать на курок в течение определенного времени. Продолжительность данного периода времени Вы можете задать самостоятельно от о до 300000 мс, для этого выполните следующие действия:

О Считайте штрих-код ЗАДЕРЖКА ПЕРЕД ПЕРЕХОДОМ В АВТОМАТИЧЕСКИЙ РЕЖИМ;

ЗАДЕРЖКА ПЕРЕД ПЕРЕХОДОМ В АВТОМАТИЧЕСКИЙ РЕЖИМ

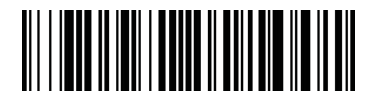

- Очитайте управляющий штрих-код от о до 300000 мс из Приложения №2;
- В Считайте штрих-код СОХРАНИТЬ из Приложения № 2.

Установлено по умолчанию: 5000 мс.

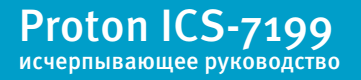

## Задержка сканирования

Между сканированием штрих-кодов возможно установить паузы.

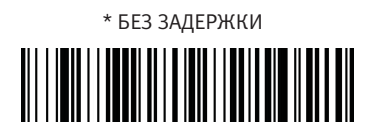

СРЕДНЯЯ ЗАДЕРЖКА (1000 МС)

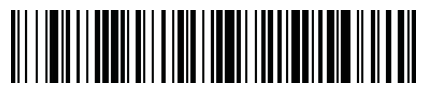

КОРОТКАЯ ЗАДЕРЖКА (500 МС)

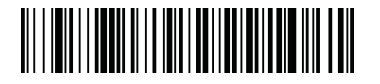

ПРОДОЛЖИТЕЛЬНАЯ ЗАДЕРЖКА (1500 MC)

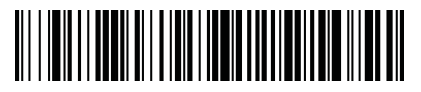

Для того чтобы установить собственное время задержки сканирования, длительность которой может продолжаться о-30000 мс, выполните следующие действия:

Считайте штрих-код ВРЕМЯ ЗАДЕРЖКИ СКАНИРОВАНИЯ;

ВРЕМЯ ЗАДЕРЖКИ СКАНИРОВАНИЯ

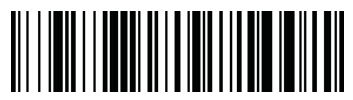

- Очитайте управляющий штрих-код от о до 30000 мс из Приложения №2;
- В Считайте штрих-код СОХРАНИТЬ из Приложения № 2.

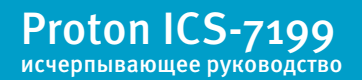

## Задержка при повторном сканировании

Данная функция позволяет установить паузы между сканированием подряд одинаковых штрих- кодов, что позволяет предотвратить случаи сканирования по ошибке одного и того же кода дважды. Так, например, долгая задержка минимизирует возможность ошибки в местах продаж. Короткая, напротив, используется в случаях, где необходимо считывать один и тот же код неоднократно.

КОРОТКАЯ ЗАДЕРЖКА (500 MC)

\* СРЕДНЯЯ ЗАДЕРЖКА (750 MC)

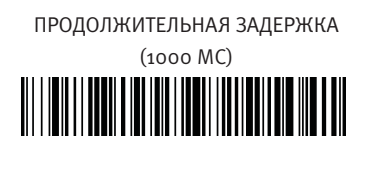

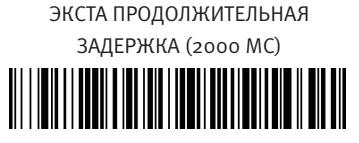

Для того чтобы установить собственное время задержки сканирования, длительность которой может продолжаться о-30000 мс, выполните следующие действия:

• Считайте штрих-код;

ВРЕМЯ ЗАДЕРЖКИ ПРИ ПОВТОРНОМ СКАНИРОВАНИИ

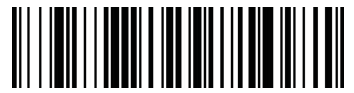

- Очитайте управляющий штрих-код от о до 30000 мс из Приложения №2;
- S Считайте штрих-код СОХРАНИТЬ из Приложения № 2.
- Функция «Задержка при повторном сканировании» работает только в автоматическом режиме.

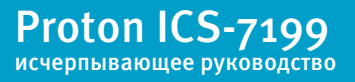

## Режимы декодирования

Сканер поддерживает три режима декодирования:

Полный многоплоскостной режим: осуществляет поиск штрих-кода с центра изображения и до его границ. Данный режим читает все типы кодов в любой ориентации. Сканер проводит тщательное декодирование, за счет снижения производительности.

\* ПОЛНЫЙ МНОГОПЛОСКОСТНОЙ РЕЖИМ

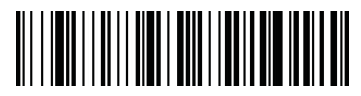

Быстрый многоплоскостной режим: предназначен для быстрого сканирования небольших штрих-кодов в любой ориентации. Сканер обнаруживает объект, расположенный в центре засветки.

БЫСТРЫЙ МНОГОПЛОСКОСТНОЙ РЕЖИМ

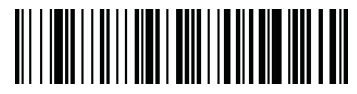

• Быстрое линейное декодирование выполняет ускоренное сканирование линейных штрих-кодов, расположенных в центре засветки. В этом режиме быстро считываются линейные и стековые штрих-коды, но невозможно прочитать 2D, OCR или почтовые коды.

БЫСТРОЕ ЛИНЕЙНОЕ ДЕКОДИРОВАНИЕ

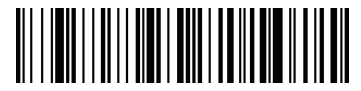

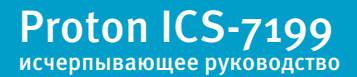

## Сканирование нескольких штрих-кодов

Данная функция позволяет сканировать сразу нескольких штрихкодов. Нацеливая сканер на группу штрих- кодов, при нажатом курке, считывается каждый штрих-код. Сканирование сопровождается звуковым сигналом. Сканер пытается найти и декодировать новые штрихкоды на протяжении всего времени удержания курка. Когда данная функция отключена, сканер считывает только тот штрих-код, который расположен ближе всего к лучу нацеливания.

ВКЛЮЧЕНИЕ СКАНИРОВАНИЯ НЕСКОЛЬКИХ ШТРИХ-КОДОВ

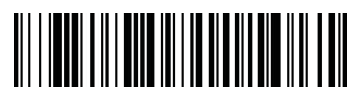

\* ВЫКЛЮЧЕНИЕ СКАНИРОВАНИЯ НЕСКОЛЬКИХ ШТРИХ-КОДОВ

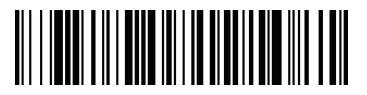

## Уведомление о непрочтении штрих-кода

С активированной функцией «Уведомление о непрочтении штрих-кода» сканер сообщает Вам о том, что штрих-код не может быть считан. При установленной на головном устройстве программе Quick\*View Scan Data Window, в случае, когда штрих-код не может быть считан, на экране появится сообщение«NR» (No Read).

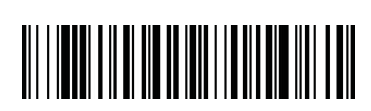

ВКЛЮЧЕНИЕ УВЕДОМЛЕНИЯ

\* ВЫКЛЮЧЕНИЕ УВЕДОМЛЕНИЯ

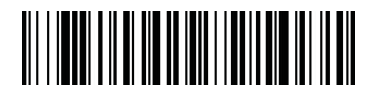

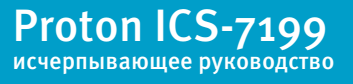

## Контрастность штрих-кодов

Данная функция используется для сканирования двухмерных кодов. Так, например, если сканер считывает двухмерные коды, напечатанные с высоким разрешением, установите контрастность печати – 6. Если же разрешение низкое, установите – 2.

Для того чтобы установить контрастность, выполните следующие действия:

• Считайте штрих-код;

УСТАНОВКА КОНТРАСТНОСТИ ШТРИХ-КОДА

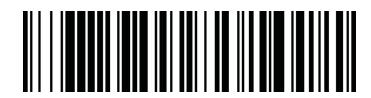

 Считайте уровень контрастности, используя управляющие штрих-коды от 1 до 7 из Приложения №2;

В Считайте штрих-код СОХРАНИТЬ из Приложения № 2.

Установлено по умолчанию: 4

\* УСТАНОВКА ПО УМОЛЧАНИЮ

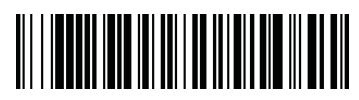

Реверсивные штрих-коды

СКАНИРОВАТЬ РЕВЕРСИВНЫЕ ШТРИХ-КОДЫ

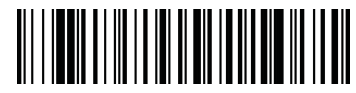

\* НЕ СКАНИРОВАТЬ РЕВЕРСИВНЫЕ ШТРИХ-КОДЫ

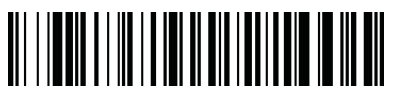

Proton ICS-7199 исчерпывающее руководство

## Ориентация

Некоторые штрих-коды чувствительны к направлению считывания. Например: Кіх и ОСR штрих-коды могут быть расшифрованы не верно, если сканировать их поперек или вверх ногами. Считайте штрих-коды ориентации, указанные ниже, если ваши «чувствительные» коды не всегда будут попадать в поле сканирования в нужном положении.

\* ГОРИЗОНТАЛЬНО СЛЕВА НАПРАВО

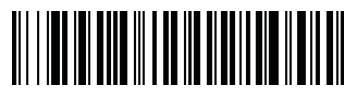

ГОРИЗОНТАЛЬНО (в перевернутом положении)

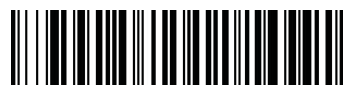

-----

8459455665

ВЕРТИКАЛЬНО ПО ЧАСОВОЙ СТРЕЛКЕ

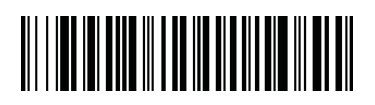

ВЕРТИКАЛЬНО ПРОТИВ ЧАСОВОЙ СТРЕЛКЕ

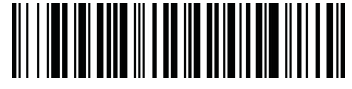

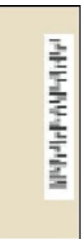

114414-1144-1441

Proton ICS-7199 исчерпывающее руководство

#### Типы считываемых кодов

Если вы хотите декодировать все типы штрих-кодов, которые поддерживает сканер, считайте штрих-код ВКЛЮЧЕНИЕ ВСЕХ СИМВОЛИК. Если вам необходимо сканировать только определенный тип кода, считайте ВЫКЛЮЧЕНИЕ ВСЕХ СИМВОЛИК, затем считайте штрих-код ВКЛЮЧЕНИЕ того типа кода, который вам нужен.

ВКЛЮЧЕНИЕ ВСЕХ СИМВОЛИК

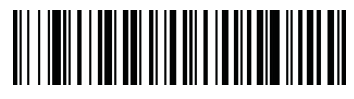

ВЫКЛЮЧЕНИЕ ВСЕХ СИМВОЛИК

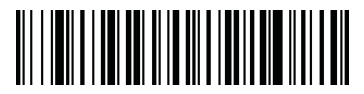

## Длина штрих-кода

Вы можете установить допустимую длину сканируемого штрих-кода для некоторых типов символик. Если длина сканируемого штрих-кода не соответствует установленной длине, сканер игнорирует данный штрих-код и оповещает звуковым сигналом об ошибке.

Так же Вы можете установить одинаковую максимальную и минимальную длину, чтобы сканер читал штрих-коды исключительно в пределах этого значения. Данная функция помогает исключить возможность ошибки – считать не нужный штрих-код.

 Например, декодировать только те штрих-коды, которые состоят из 9-20 символов. В этом случае минимальная длина = 9, максимальная = 20. Декодировать только те штрих-коды, которые состоят из 15 символов. В этом случае минимальная длина = 15, максимальная = 15.
Для того чтобы установить собственную длину штрих-кода, выполните следующие действия:

• Считайте штрих-код МИНИМАЛЬНАЯ ДЛИНА КОДА той символики, которую Вы планируете в дальнейшем сканировать;

 Считайте значение длины, используя управляющие штрих-коды из Приложения №2;

Считайте штрих-код МАКСИМАЛЬНАЯ ДЛИНА КОДА;

 Очитайте значение длины, используя управляющие штрих-коды из Приложения №2;

S Считайте штрих-код СОХРАНИТЬ из Приложения №2.

## Старт/стоп символы

Старт/стоп символы определяют начало и конец штрих-кода. Вы можете запрограммировать передавать или не передавать старт/стоп символы с сканированными данными штрих-кода.

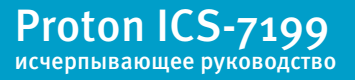

#### отдельных типов штрих-кодов

### Код Codabar

Для того чтобы включить или отключить сканирование кодов типа Codabar или вернуться к заводским настройкам кода Codabar, считайте штрих-код, указанный ниже.

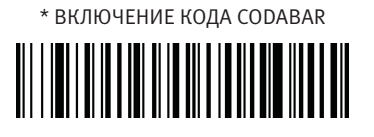

ВЫКЛЮЧЕНИЕ КОДА CODABAR

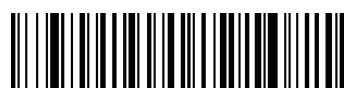

ВОЗВРАТ К ЗАВОДСКИМ НАСТРОЙКАМ КОДА CODABAR

#### Контрольный символ Codabar

Для создания контрольных символов кода Codabar используются различные «модули». Вы можете запрограммировать сканер считывать только те штрих- коды, которые содержат контрольные символы модуля 16.

Если Вы считаете штрих-код БЕЗ КОНТРОЛЬНОГО СИМВОЛА, сканер будет считывать и передавать данные независимо от того, установлен контрольный символ или нет. Когда контрольный символ установлен, считайте штрих-код ПРОВЕРИТЬ И ПЕРЕДАТЬ. Сканер в этом случае будет считывать исключительно те коды Codabar, где есть контрольный символ и будет передавать его в конец сканированных данных. Штрих-код ПРОВЕРИТЬ, НО НЕ ПЕРЕДАВАТЬ означает, что сканер при считывании штрих-кода будет проверять наличие и правильность контрольного символа, считывать данные, но не передавать с ними контрольный символ.

БЕЗ КОНТРОЛЬНОГО СИМВОЛА, ПРОВЕРИТЬ И ПЕРЕДАТЬ

МОДУЛЬ 16, ПРОВЕРИТЬ И ПЕРЕДАТЬ

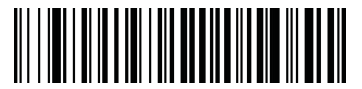

МОДУЛЬ 16, ПРОВЕРИТЬ, НО НЕ

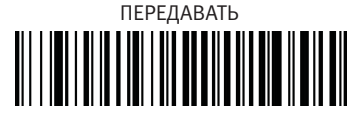

Proton ICS-7199 исчерпывающее руководство

### отдельных типов штрих-кодов

### Старт/стоп символы Codabar

Для того чтобы сканер передавал или не передавал старт/стоп символы, считайте штрих- код, указанный ниже.

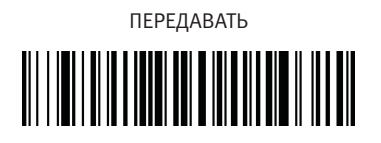

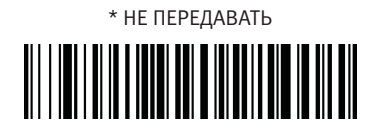

## Соединение Codabar

Сканер поддерживает функцию соединения символов, при ее активации, сканер ищет штрих-код типа Codabar со стоповым символом D и присоединяет его к штрих-коду типа Codabar со стартовым символом D. При соединении символ D опускается.

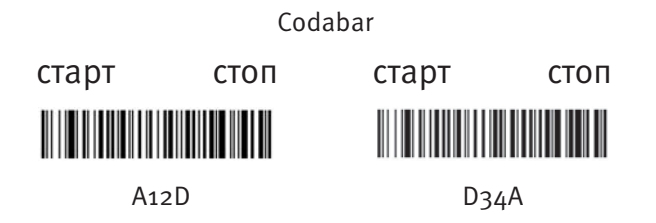

Считав штрих-код НЕ ДЕКОДИРОВАТЬ, Вы программируете сканер таким образом, чтобы он не декодировал одну часть штрих-кода с символом "D" без ее второй половины. Данная функция не используется для кодов типа Codabar без старт/стоп D символов.

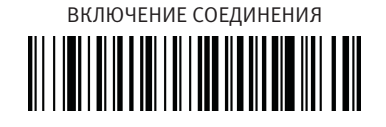

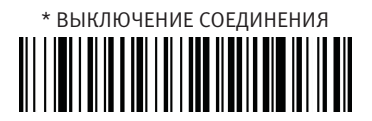

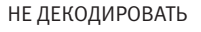

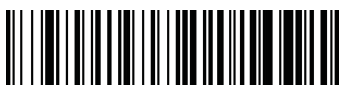

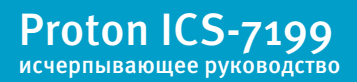

#### отдельных типов штрих-кодов

#### Длина кода Codabar

Для того чтобы изменить длину кода Codabar, считайте штрих-коды, указанные ниже. Длина кода может составлять 2-60.

Установлено по умолчанию: минимум – 4, максимум – 60.

МИНИМАЛЬНАЯ ДЛИНА КОДА

МАКСИМАЛЬНАЯ ДЛИНА КОДА

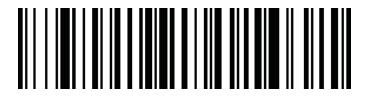

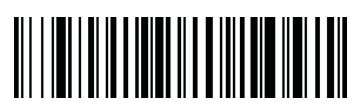

# Код 39 (Code 39)

Для того чтобы включить или отключить сканирование кодов типа Code 39 или вернуться к заводским настройкам кода Code 39, считайте штрих-код, указанный ниже.

ВОЗВРАТ К ЗАВОДСКИМ НАСТРОЙКАМ КОДА CODE 39

\* ВКЛЮЧЕНИЕ КОДА CODE 39

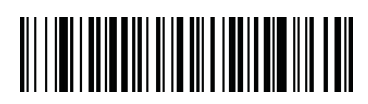

ВЫКЛЮЧЕНИЕ КОДА CODE 39

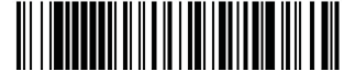

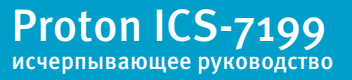

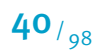

### отдельных типов штрих-кодов

### Контрольный символ Code 39

Если Вы считаете штрих-код БЕЗ КОНТРОЛЬНОГО СИМВОЛА, сканер будет считывать и передавать данные независимо от того, установлен контрольный символ, или нет. Когда контрольный символ установлен, считайте штрих-код ПРОВЕРИТЬ И ПЕРЕДАТЬ. Сканер в этом случае будет считывать исключительно те коды Code 39, где есть контрольный символ и будет передавать его в конец сканированных данных. Штрих-код ПРОВЕРИТЬ, НО НЕ ПЕРЕДАВАТЬ означает, что сканер при считывании штрих-кода будет проверять наличие и правильность контрольного символа, считывать данные, но не передавать с ними контрольный символ.

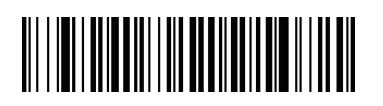

\* БЕЗ КОНТРОЛЬНОГО СИМВОЛА

ПРОВЕРИТЬ И ПЕРЕДАТЬ

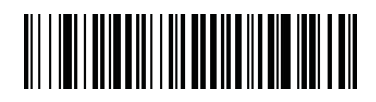

ПРОВЕРИТЬ, НО НЕ ПЕРЕДАВАТЬ

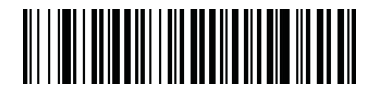

# Старт/стоп символы Code 39

Для того чтобы сканер передавал или не передавал старт/стоп символы, считайте штрих- код, указанный ниже.

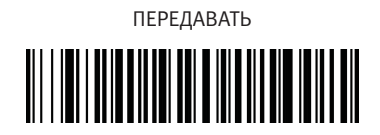

\* НЕ ПЕРЕДАВАТЬ

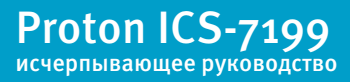

#### отдельных типов штрих-кодов

#### Длина кода Code 39

Для того чтобы изменить длину кода Code 39, считайте штрих-коды, указанные ниже. Длина кода может составлять о-48.

Установлено по умолчанию: минимум – о, максимум – 48.

МИНИМАЛЬНАЯ ДЛИНА КОДА

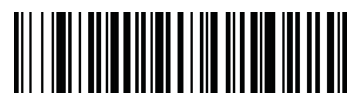

МАКСИМАЛЬНАЯ ДЛИНА КОДА

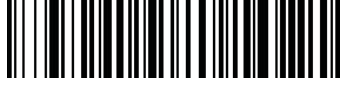

### Соединение Code 39

Данная функция позволяет соединить несколько штрих-кодов типа Code 39 вместе, перед тем как передать их на головное устройство. Сканер сохраняет данные штрих-кодов, начинающихся с пробела (исключая старт/стоп символы) и не передает их сразу же, а накапливает в том порядке, в котором сканировал, удаляя пробел перед каждым. Сканер передает соединенные данные тогда, когда сканирует штрих-код типа Code 39, начинающийся не с пробела.

ВКЛЮЧЕНИЕ СОЕДИНЕНИЯ

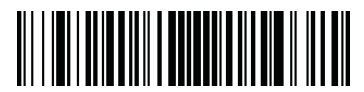

\* ВЫКЛЮЧЕНИЕ СОЕДИНЕНИЯ

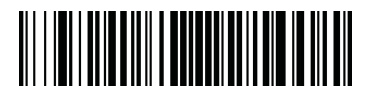

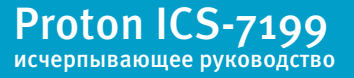

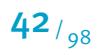

#### отдельных типов штрих-кодов

### Полный ASCII Code 39

Если функция полного ASCII кода Code 39 включена, то определенные пары символов внутри штрих-кода будут интерпретироваться в качестве единичных символов.

Например, \$V будет декодирован как символ ASCII - SYN; а /С будет декодирован как символ ASCII - #.

Пары символов /М и /N обозначают знак минус и знак периода соответственно. Пары символов от /Р до /Y декодируются от о до 9.

| NUL %U  | DLE \$P | SP | SPACE     | 0 | 0  | 0   | %V | Р  | Р  | ×   | %W | р   | +P |
|---------|---------|----|-----------|---|----|-----|----|----|----|-----|----|-----|----|
| SOH \$A | DC1 \$Q | 1  | /A        | 1 | 1  | A   | Α  | Q  | Q  | а   | +A | q   | +Q |
| STX \$B | DC2 \$R | ** | /B        | 2 | 2  | в   | В  | R  | R  | b   | +B | r   | +R |
| ETX \$C | DC3 \$S | #  | /C        | 3 | 3  | С   | С  | S  | S  | С   | +C | s   | +S |
| EOT \$D | DC4 \$T | \$ | /D        | 4 | 4  | D   | D  | Т  | Т  | d   | +D | t   | +T |
| ENQ \$E | NAK \$U | %  | /E        | 5 | 5  | E   | E  | U  | U  | е   | +E | u   | +U |
| ACK \$F | SYN \$V | &  | /F        | 6 | 6  | F   | F  | V  | V  | f   | +F | v   | +V |
| BEL \$G | ETB \$W | •  | /G        | 7 | 7  | G   | G  | W  | w  | g   | +G | w   | +W |
| BS \$H  | CAN \$X | (  | /H        | 8 | 8  | H.  | Н  | х  | Х  | h   | +H | ×   | +X |
| HT \$I  | EM \$Y  | )  | /I        | 9 | 9  | E - | I. | Υ  | Y  | i – | +I | У   | +Y |
| LF \$J  | SUB \$Z | ۲. | /J        | : | /Z | J   | J  | Z  | Z  | 1   | +J | z   | +Z |
| VT \$K  | ESC %A  | +  | /K        | ; | %F | к   | к  | [  | %K | k   | +K | {   | %P |
| FF \$L  | FS %B   | 8  | /L        | < | %G | L   | L  | X. | %L | 1   | +L | I.  | %Q |
| CR \$M  | GS %C   | •  | •         | = | %H | м   | M  | 1  | %M | m   | +M | }   | %R |
| SO \$N  | RS %D   | а. | х.<br>- С | > | %I | N   | Ν  | ^  | %N | n   | +N | ~   | %S |
| SI \$O  | US %E   | 1  | /0        | ? | %J | 0   | 0  | -  | %0 | 0   | +0 | DEL | %Т |

ВКЛЮЧЕНИЕ ПОЛНОГО ASCII

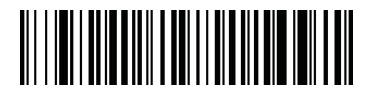

\* ВЫКЛЮЧЕНИЕ ПОЛНОГО ASCII

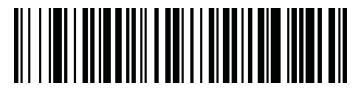

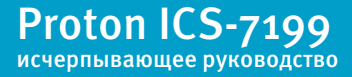

### отдельных типов штрих-кодов

#### Кодовые страницы Code 39

Кодовые страницы определяют отображение символьных кодов. Если полученные данные выводятся на экран с некорректными символами, это может быть связано с тем, что сканированный штрих-код был создан с использованием кодовой страницы, отличной от кодовой страницы, заложенной в компьютерной программе. В данном случае, следует выполнить следующие действия:

Считайте штрих-код;

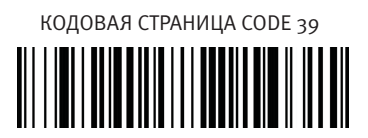

 Выберите кодовую страницу с помощью, которой были созданы штрихкоды;

З Считайте цифровое значение, используя управляющие штрих-коды из Приложения№2.

④ Считайте штрих-код СОХРАНИТЬ из Приложения №2.

После этого символы данных должны отображаться корректно.

# Код 32 (Code 32)

Фармацевтический код Code 32 является производной кода Code 39, и используется в итальянской фармацевтике. Данный код также известен как PARAF.

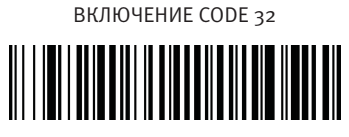

\* ВЫКЛЮЧЕНИЕ CODE 32

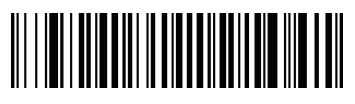

() При сканировании фармацевтического Code 32, код Trioptic Code должен быть отключен.

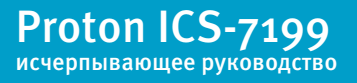

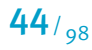

### отдельных типов штрих-кодов

# Код Interleaved 2 of 5

Для того чтобы включить или отключить сканирование кодов типа Interleaved 2 of 5 или вернуться к заводским настройкам кода Interleaved 2 of 5, считайте штрих-код, указанный ниже.

\* ВКЛЮЧЕНИЕ КОДА INTERLEAVED 2 OF 5

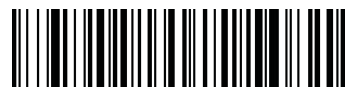

ВЫКЛЮЧЕНИЕ КОДА INTERLEAVED 2 OF 5

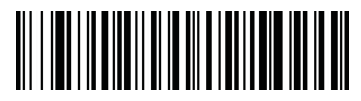

ВОЗВРАТ К ЗАВОДСКИМ НАСТРОЙКАМ КОДА INTERLEAVED 2 OF 5

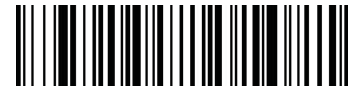

## Контрольный символ Interleaved 2 of 5

Если Вы считаете штрих-код БЕЗ КОНТРОЛЬНОГО СИМВОЛА, сканер будет считывать и передавать данные независимо от того, установлен контрольный символ или нет. Когда контрольный символ установлен, считайте штрих-код ПРОВЕРИТЬ И ПЕРЕДАТЬ, в этом случае сканер будет считывать исключительно те коды Interleaved 2 of 5, где есть контрольный символ и будет передавать его в конец сканированных данных. Штрих-код ПРОВЕРИТЬ, НО НЕ ПЕРЕДАВАТЬ означает, что сканер при считывании штрих-кода будет проверять наличие и правильность контрольного символа, считывать данные, но не передавать с ними контрольный символ.

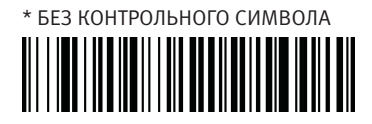

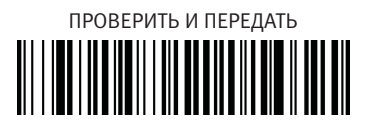

ПРОВЕРИТЬ, НО НЕ ПЕРЕДАВАТЬ

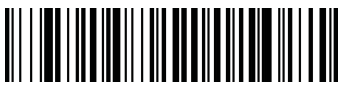

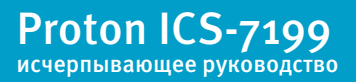

### отдельных типов штрих-кодов

### Длина кода Interleaved 2 of 5

Для того чтобы изменить длину кода Interleaved 2 of 5, считайте штрих-коды, указанные ниже. Длина кода может составлять 2-80.

Установлено по умолчанию: минимум – 4, максимум – 80.

МИНИМАЛЬНАЯ ДЛИНА КОДА

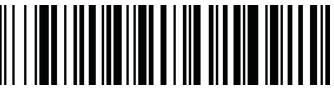

МАКСИМАЛЬНАЯ ДЛИНА КОДА

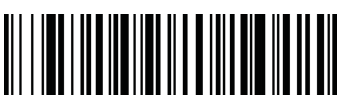

Код 93 (Code 93)

Для того чтобы включить или отключить сканирование штрих-кодов типа Code 93 или вернуться к заводским настройкам кода Code 93, считайте штрих-код, указанный ниже.

\* ВКЛЮЧЕНИЕ КОДА CODE 93

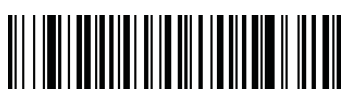

ВЫКЛЮЧЕНИЕ КОДА CODE 93

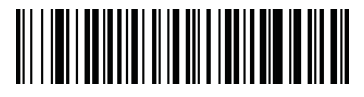

ВОЗВРАТ К ЗАВОДСКИМ НАСТРОЙКАМ

КОДА CODE 93

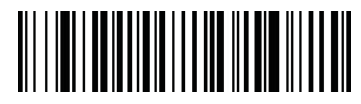

# Длина кода Code 93

Для того чтобы изменить длину кода Code 93, считайте штрих-коды, указанные ниже. Длина кода может составлять о-80.

Установлено по умолчанию: минимум – о, максимум – 80.

МИНИМАЛЬНАЯ ДЛИНА КОДА

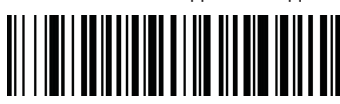

МАКСИМАЛЬНАЯ ДЛИНА КОДА

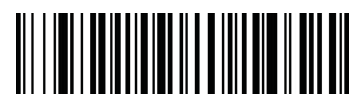

Proton ICS-7199

исчерпывающее руководство

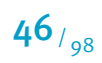

### отдельных типов штрих-кодов

#### Кодовые страницы Code 93

Кодовые страницы определяют отображение символьных кодов в символы. Если полученные данные выводятся на экран с не корректными символами, это может быть связано с тем, что отсканированный штрих-код был создан с использованием кодовой страницы, отличной от кодовой страницы, заложенной в компьютерной программе. В данном случае, следует выполнить следующие действия:

Считайте штрих-код;

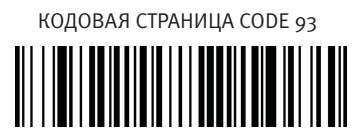

 Выберите кодовую страницу с помощью, которой были созданы штрихкоды;

Очитайте цифровое значение, используя управляющие штрих-коды из Приложения№2.

④ Считайте штрих-код СОХРАНИТЬ из Приложения №2.

После этого символы данных должны отображаться корректно.

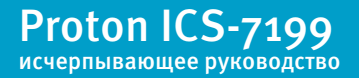

отдельных типов штрих-кодов

# Код Straight 2 of 5 Industrial

Для того чтобы включить или отключить сканирование штрих-кодов типа Straight 2 of 5 Industrial или вернуться к заводским настройкам кода Straight 2 of 5 Industrial, считайте штрих-код, указанный ниже.

ВКЛЮЧЕНИЕ КОДА STRAIGHT 2 OF 5 INDUSTRIAL

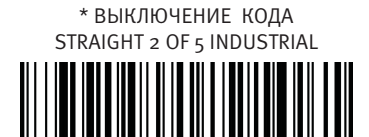

BO3BPAT К ЗАВОДСКИМ НАСТРОЙКАМ КОДА STRAIGHT 2 OF 5 INDUSTRIAL

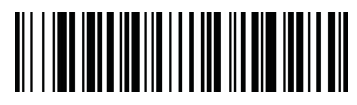

### Длина кода Straight 2 of 5 Industrial

Для того чтобы изменить длину кода Straight 2 of 5 Industrial, считайте штрихкоды, указанные ниже. Длина кода может составлять 1-48.

Установлено по умолчанию: минимум – 4, максимум – 48.

МИНИМАЛЬНАЯ ДЛИНА КОДА

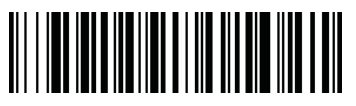

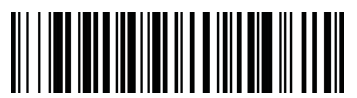

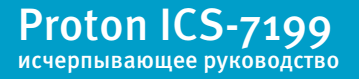

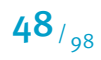

отдельных типов штрих-кодов

# Код Straight 2 of 5 IATA

Для того чтобы включить или отключить сканирование штрих-кодов типа Straight 2 of 5 IATA или вернуться к заводским настройкам кода Straight 2 of 5 IATA, считайте штрих-код, указанный ниже.

ВКЛЮЧЕНИЕ КОДА STRAIGHT 2 OF 5 IATA

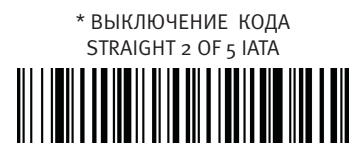

ВОЗВРАТ К ЗАВОДСКИМ НАСТРОЙКАМ КОДА STRAIGHT 2 OF 5 IATA

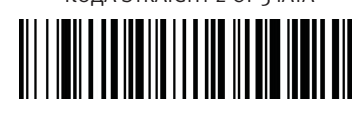

# Длина кода Straight 2 of 5 IATA

Для того чтобы изменить длину кода Straight 2 of 5 IATA, считайте штрих-коды, указанные ниже. Длина кода может составлять 1-48.

Установлено по умолчанию: минимум – 4, максимум – 48.

МИНИМАЛЬНАЯ ДЛИНА КОДА

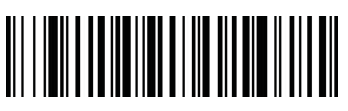

МАКСИМАЛЬНАЯ ДЛИНА КОДА

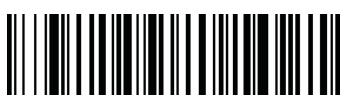

Proton ICS-7199 исчерпывающее руководство

отдельных типов штрих-кодов

## Код Matrix 2 of 5

Для того чтобы включить или отключить сканирование кодов типа Matrix 2 of 5 или вернуться к заводским настройкам кода Matrix 2 of 5, считайте штрих-код, указанный ниже.

ВКЛЮЧЕНИЕ КОДА МАТRIX 2 OF 5

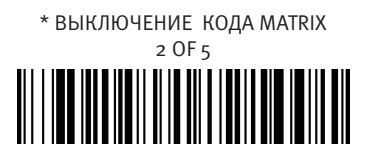

ВОЗВРАТ К ЗАВОДСКИМ НАСТРОЙКАМ КОДА MATRIX 2 OF 5

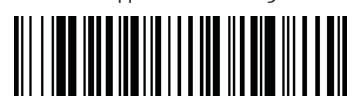

# Длина кода Matrix 2 of 5

Для того чтобы изменить длину кода Matrix 2 of 5, считайте штрих-коды, указанные ниже. Длина кода может составлять 1-80.

Установлено по умолчанию: минимум – 4, максимум – 80.

МИНИМАЛЬНАЯ ДЛИНА КОДА

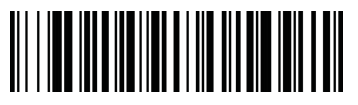

МАКСИМАЛЬНАЯ ДЛИНА КОДА

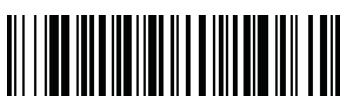

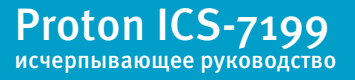

**50**/<sub>98</sub>

#### отдельных типов штрих-кодов

| Код 11 (Code                                                                                                    | e 11)                                                 |
|----------------------------------------------------------------------------------------------------|-------------------------------------------------------|
| Для того чтобы включить или отключить сканирование ко<br>настройкам кода Code 11, считайте штрих-код, указанный | дов типа Code 11 или вернуться к заводским<br>і ниже. |
| ВКЛЮЧЕНИЕ КОДА CODE 11                                                                                          | * ВЫКЛЮЧЕНИЕ КОДА CODE 11                             |
|                                                                                                    |                                                       |
| ВОЗВРАТ К ЗАВОДСКИМ<br>КОДА CODE 1                                                                              | НАСТРОЙКАМ<br>1                                       |
|                                                                                                    |                                                       |
| Длина кода Со                                                                                                   | ode 11                                                |
| Для того чтобы изменить длину кода Code 11, считайте шт<br>может составлять 1-80.                               | рих-коды, указанные ниже. Длина кода                  |
| Установлено по умолчанию: минимум – 4, максимум – 8с                                                            | ).                                                    |

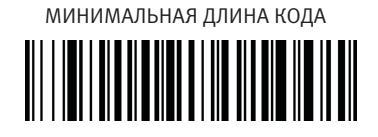

МАКСИМАЛЬНАЯ ДЛИНА КОДА

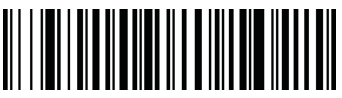

#### Количество контрольных символов Code 11

Данная функция определяет, сколько должно быть контрольных символов у штрих-кода

Code 11 - один или два.

ОДИН КОТРОЛЬНЫЙ СИМВОЛ

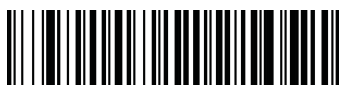

\* ДВА КОНТРОЛЬНЫХ СИМВОЛА

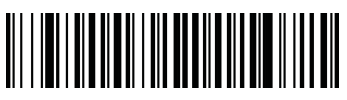

Proton ICS-7199 исчерпывающее руководство

#### отдельных типов штрих-кодов

## Код 128 (Code 128)

Для того чтобы включить или отключить сканирование кодов типа Code 128 или вернуться к заводским настройкам кода Code 128, считайте штрих-код, указанный ниже.

\* ВКЛЮЧЕНИЕ КОДА CODE 128

ВЫКЛЮЧЕНИЕ КОДА CODE 128

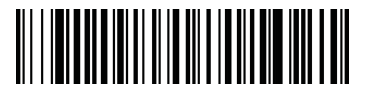

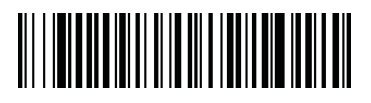

ВОЗВРАТ К ЗАВОДСКИМ НАСТРОЙКАМ КОДА CODE 128

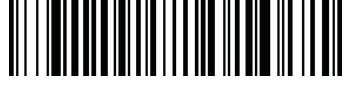

### ISBT 128 соединение

Использование ISBT формата требует платной лицензии. Спецификация применения ISBT 128 содержит следующее: 1) важнейшие элементы данных для маркировки препаратов крови; 2) существующие рекомендации по использованию кода Code 128. В силу высокой степени защиты и экономичного кода; 3) вариации кода Code 128, поддерживающие возможность соединения соседних символов; 4) стандартная компоновка штрих-кодов на упаковках препаратов крови.

Для того чтобы установить данную функцию, считайте штрих-код, указанный ниже.

ВКЛЮЧЕНИЕ ISBT 128 СОЕДИНЕНИЯ

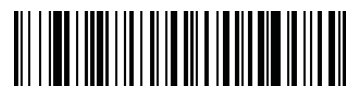

\* ВЫКЛЮЧЕНИЕ ISBT 128 СОЕДИНЕНИЯ

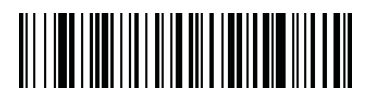

Proton ICS-7199 исчерпывающее руководство

#### отдельных типов штрих-кодов

### Длина кода Code 128

Для того чтобы изменить длину кода Code 128, считайте штрих-коды, указанные ниже. Длина кода может составлять о-80.

Установлено по умолчанию: минимум – о, максимум – 80.

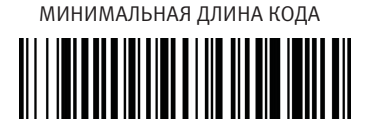

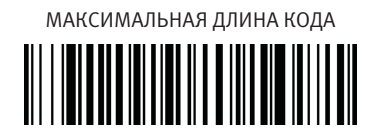

#### Кодовые страницы Code 128

Кодовые страницы определяют отображение символьных кодов в символы. Если полученные данные выводятся на экран с не корректными символами, это может быть связано с тем, что отсканированный штрих-код был создан с использованием кодовой страницы, отличной от кодовой страницы, заложенной в компьютерной программе. В данном случае, следует выполнить следующие действия:

Считайте штрих-код;

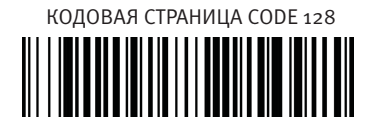

 Выберите кодовую страницу с помощью, которой были созданы штрихкоды;

Очитайте цифровое значение, используя управляющие штрих-коды из Приложения№2.

④ Считайте штрих-код СОХРАНИТЬ из Приложения №2.

После этого символы данных должны отображаться корректно.

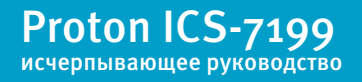

### отдельных типов штрих-кодов

| Код UPC-А                                                                                    |                                                                        |  |  |  |  |
|----------------------------------------------------------------------------------------------|------------------------------------------------------------------------|--|--|--|--|
| Для того чтобы включить или отключить ск<br>вернуться к заводским настройкам кода U<br>ниже. | анирование кодов типа UPC-А или<br>PC-A, считайте штрих-код, указанный |  |  |  |  |
| * ВКЛЮЧЕНИЕ КОДА UPC-А                                                                       | ВЫКЛЮЧЕНИЕ КОДА UPC-А                                                  |  |  |  |  |
|                                                                                              |                                                                        |  |  |  |  |
| ВОЗВРАТ К ЗАВОДСК<br>КОДА U                                                                  | ИМ НАСТРОЙКАМ<br>РС-А                                                  |  |  |  |  |
|                                                                                              |                                                                        |  |  |  |  |
| Контрольный с                                                                                | имвол UPC-А                                                            |  |  |  |  |
| Данная функция определяет, требуется ли                                                      | передача контрольного символа в                                        |  |  |  |  |

конец сканированных данных, или нет.

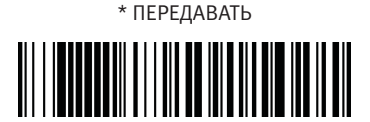

НЕ ПЕРЕДАВАТЬ

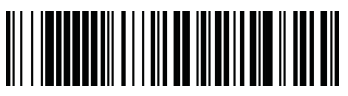

# Цифровая последовательность UPC-A

Цифровые значения U.P.C. кода, как правило, передаются в начало сканированных данных, но возможно запрограммировать сканер не передавать их.

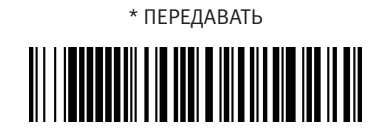

НЕ ПЕРЕДАВАТЬ

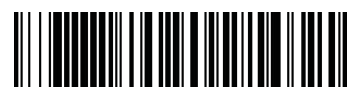

Proton ICS-7199 исчерпывающее руководство

**54**/<sub>98</sub>

### отдельных типов штрих-кодов

### Дополнительные цифры UPC-А

При использовании данной функции в конец всех сканированных данных UPC-А

добавляются 2 или 5 цифровых значения.

Установлено по умолчанию: отключение дополнительных цифр.

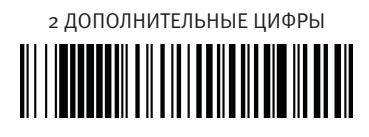

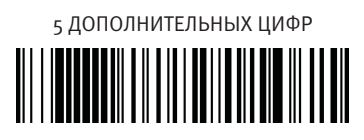

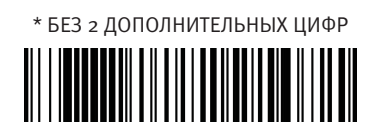

\* БЕЗ 5 ДОПОЛНИТЕЛЬНЫХ ЦИФР

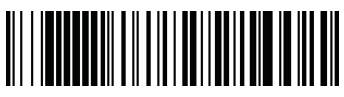

Для того чтобы сканер считывал штрих-коды типа UPC-А только с дополнительными символами, следует выполнить следующие действия:

Считайте штрих-код;

СКАНИРОВАНИЕ UPC-А С ДОПОЛНИТЕЛЬНЫМИ ЦИФРАМИ

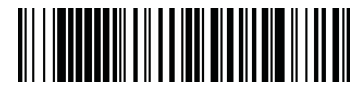

Очитайте штрих-код 2 ДОПОЛНИТЕЛЬНЫЕ ЦИФРЫ или 5 ДОПОЛНИ-ТЕЛЬНЫХ ЦИФР.

Для того чтобы отменить данную программу, считайте штрих-код, указанный ниже:

\* ВЫКЛЮЧЕНИЕ ФУНКЦИИ СКАНИРОВАНИЯ UPC-A С ДОПОЛНИТЕЛЬНЫМИ ЦИФРАМИ

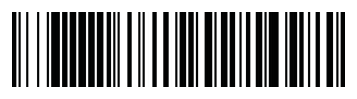

Proton ICS-7199 исчерпывающее руководство

### отдельных типов штрих-кодов

#### Отделитель дополнительных символов UPC-А

При использовании данной функции, вводится пробел между данными штрихкода и дополнительными символами. При отключении данной функции, пробел не ставится.

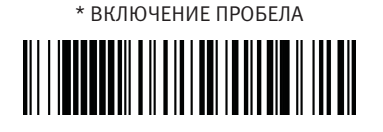

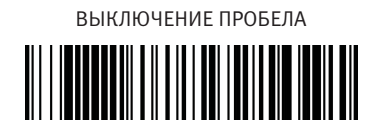

UPC-A/EAN-13 с расширением (Extended Coupon Code)

Для того чтобы использовать коды UPC-А и EAN-13 с расширением, считайте управляющий штрих-код, указанный ниже:

\* ВКЛЮЧЕНИЕ UPC-A/EAN-13 С РАСШИРЕНИЕМ

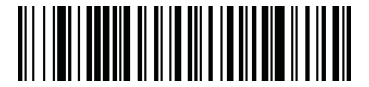

ВЫКЛЮЧЕНИЕ UPC-A/EAN-13 С РАСШИРЕНИЕМ

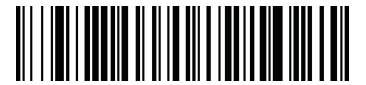

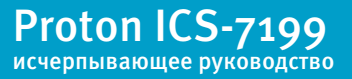

#### отдельных типов штрих-кодов

# Код UPC-Ео

Для того чтобы включить или отключить сканирование кодов типа UPC- Ео или вернуться к заводским настройкам кода UPC-Ео, считайте штрих-код, указанный ниже.

\* ВКЛЮЧЕНИЕ КОДА UPC- Ео

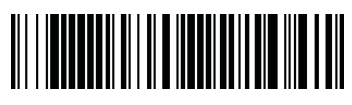

ВЫКЛЮЧЕНИЕ КОДА UPC- Ео

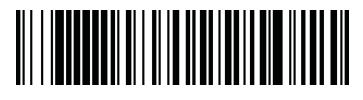

 $(\mathbf{\hat{I}})$ 

ВКЛЮЧЕНИЕ КОДА UPC- E1

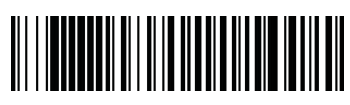

ВЫКЛЮЧЕНИЕ КОДА UPC- E1

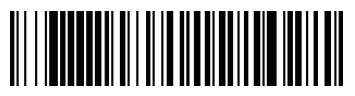

ВОЗВРАТ К ЗАВОДСКИМ НАСТРОЙКАМ КОДА UPC-Eo

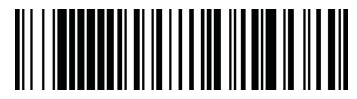

Большинство кодов UPC начинаются с о. Для того чтобы считывать подобные штрих-коды, следует использовать коды типа UPC-Eo. Если Вам необходимо считывать штрих-коды, начинающиеся с 1, используйте коды типа UPC-E1.

### Контрольный символ UPC-Ео

Данная функция определяет, требуется ли передача контрольного символа в конеце сканированных данных или нет.

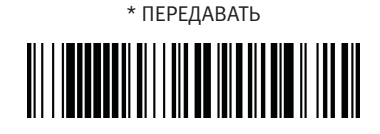

НЕ ПЕРЕДАВАТЬ

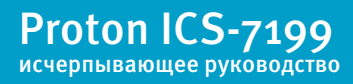

### отдельных типов штрих-кодов

#### Цифровая последовательность UPC-Ео

Цифровые значения U.P.C. кода, как правило, передаются в начало сканированных данных, но возможно запрограммировать сканер не передавать их.

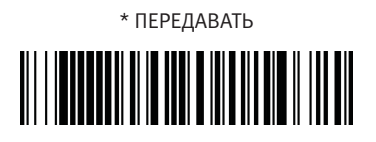

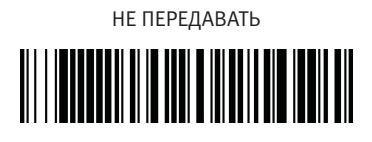

### Дополнительные цифры UPC-Ео (2 или 5)

При использовании данной функции в конец всех сканированных данных кодов типа UPC-Ео добавляются 2 или 5 цифровых значения.

Установлено по умолчанию: отключение дополнительных цифр.

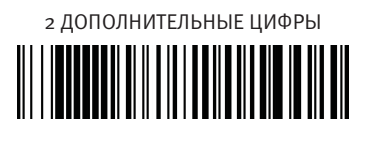

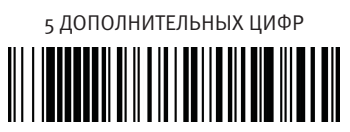

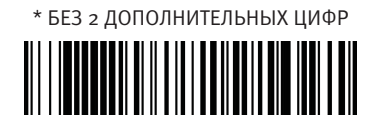

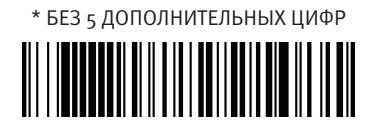

Для того чтобы сканер считывал штрих-коды типа UPC-Ео только с дополнительными символами, следует выполнить следующие действия:

Считайте штрих-код;

СКАНИРОВАНИЕ UPC-Eo С ДОПОЛНИТЕЛЬНЫМИ ЦИФРАМИ

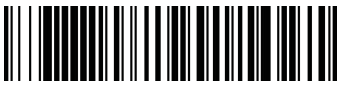

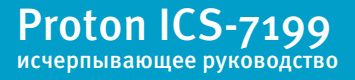

**58**/<sub>98</sub>

### отдельных типов штрих-кодов

• Считайте штрих-код 2 ДОПОЛНИТЕЛЬНЫЕ ЦИФРЫ или 5 ДОПОЛНИ-ТЕЛЬНЫХ ЦИФР.

Для того чтобы отменить данную программу, считайте штрих-код, указанный ниже:

\* ВЫКЛЮЧЕНИЕ ФУНКЦИИ СКАНИРОВАНИЯ UPC-Ео С ДОПОЛНИТЕЛЬНЫМИ ЦИФРАМИ

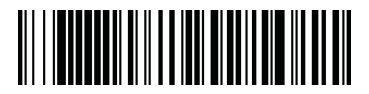

#### Отделитель дополнительных символов UPC-Ео

При использовании данной функции, вводится пробел между данными штрихкода и дополнительными символами. При отключении данной функции, пробел не ставится.

\* ВКЛЮЧЕНИЕ ПРОБЕЛА

ВЫКЛЮЧЕНИЕ ПРОБЕЛА

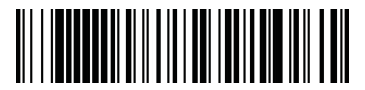

#### **UPC-Ео расширение**

Функция UPC-Ео расширения позволяет расширить код UPC-Е до 12 знаков, до формата UPC-А кода.

ВКЛЮЧЕНИЕ UPC-Ео РАСШИРЕНИЯ

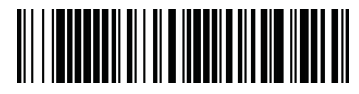

\* ВЫКЛЮЧЕНИЕ UPC-Ео РАСШИРЕНИЯ

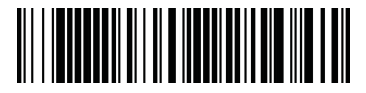

Proton ICS-7199 исчерпывающее руководство

#### отдельных типов штрих-кодов

# Код EAN/JAN-13

Для того чтобы включить или отключить сканирование кодов типа EAN/JAN-13 или вернуться к заводским настройкам кода EAN/JAN-13, считайте штрих-код, указанный ниже.

\* ВКЛЮЧЕНИЕ КОДА EAN/JAN-13

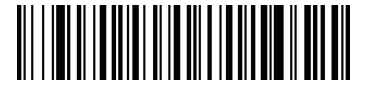

ВЫКЛЮЧЕНИЕ КОДА EAN/JAN-13

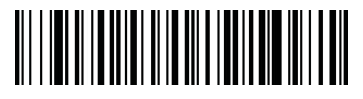

ВОЗВРАТ К ЗАВОДСКИМ НАСТРОЙКАМ КОДА EAN/JAN-13

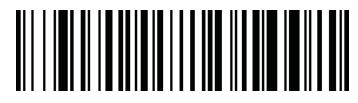

# Контрольный символ EAN/JAN-13

Данная функция определяет, требуется ли передача контрольного символа в конец сканированных данных или нет.

\* ПЕРЕДАВАТЬ

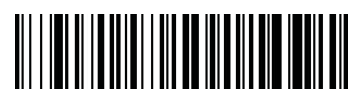

НЕ ПЕРЕДАВАТЬ

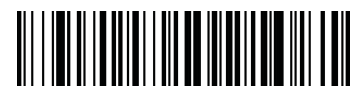

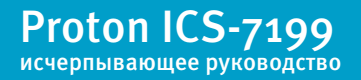

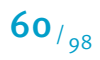

### отдельных типов штрих-кодов

#### Дополнительные цифры EAN/JAN-13 (2 или 5)

При использовании данной функции в конец всех сканированных данных кодов типа EAN/JAN-13 добавляются 2 или 5 цифровых значения.

Установлено по умолчанию: отключение дополнительных цифр.

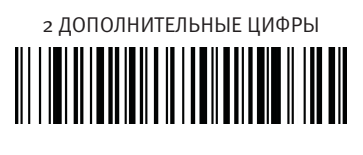

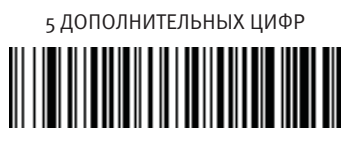

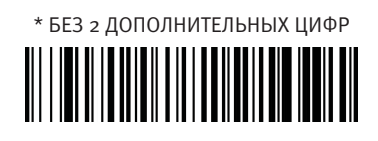

\* БЕЗ 5 ДОПОЛНИТЕЛЬНЫХ ЦИФР

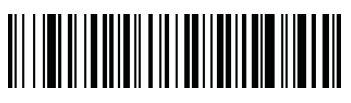

Для того чтобы сканер считывал штрих-коды типа EAN/JAN-13 только с дополнительными символами, следует выполнить следующие действия:

Считайте штрих-код;

СКАНИРОВАНИЕ EAN/JAN-13 С ДОПОЛНИТЕЛЬНЫМИ ЦИФРАМИ

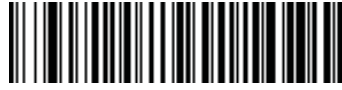

• Считайте штрих-код 2 ДОПОЛНИТЕЛЬНЫЕ ЦИФРЫ или 5 ДОПОЛНИ-ТЕЛЬНЫХ ЦИФР.

Для того чтобы отменить данную программу, считайте штрих-код, указанный ниже:

\* ВЫКЛЮЧЕНИЕ ФУНКЦИИ СКАНИРОВАНИЯ EAN/ JAN-13 С ДОПОЛНИТЕЛЬНЫМИ ЦИФРАМИ

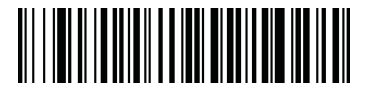

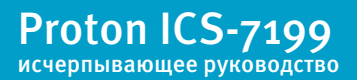

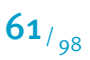

### отдельных типов штрих-кодов

#### Отделитель дополнительных символов EAN/JAN-13

При использовании данной функции, вводится пробел между данными штрихкода и дополнительными символами. При отключении данной функции, пробел не ставится.

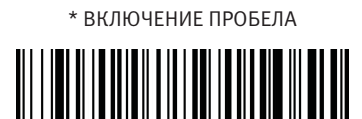

ВЫКЛЮЧЕНИЕ ПРОБЕЛА

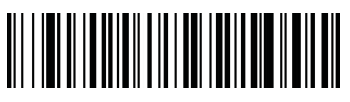

### ISBN формат

При использовании данной функции книжные штрих-коды EAN-13 переходят в их эквивалентный ISBN цифровой формат.

ВКЛЮЧЕНИЕ ISBN ФОРМАТА

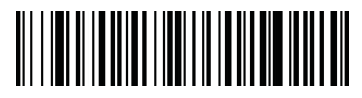

\* ВЫКЛЮЧЕНИЕ ISBN ФОРМАТА

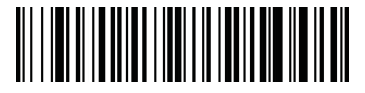

# Код EAN/JAN-8

Для того чтобы включить или отключить сканирование штрих-кодов типа EAN/ JAN-8 или вернуться к заводским настройкам кода EAN/JAN-8, считайте штрихкод, указанный ниже.

\* ВКЛЮЧЕНИЕ КОДА EAN/JAN-8

ВЫКЛЮЧЕНИЕ КОДА EAN/JAN-8

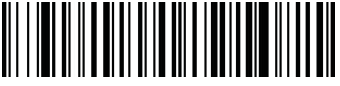

ВОЗВРАТ К ЗАВОДСКИМ НАСТРОЙКАМ КОДА EAN/JAN-8

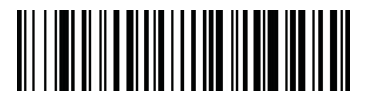

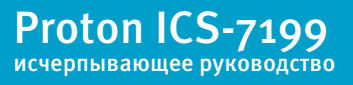

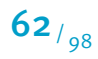

### отдельных типов штрих-кодов

### Контрольный символ EAN/JAN-8

Данная функция определяет, требуется ли передача контрольного символа в конец сканированных данных или нет.

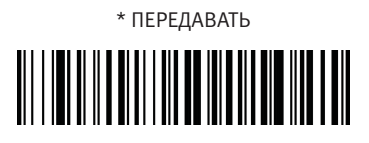

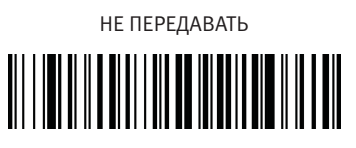

### Дополнительные цифры EAN/JAN-8 (2 или 5)

При использовании данной функции в конец всех сканированных данных кодов типа EAN/JAN-8 добавляются 2 или 5 цифровых значения.

Установлено по умолчанию: отключение дополнительных цифр.

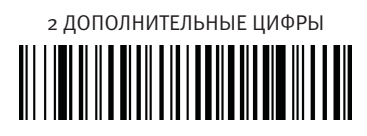

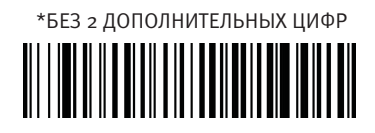

5 ДОПОЛНИТЕЛЬНЫХ ЦИФР

\* БЕЗ 5 ДОПОЛНИТЕЛЬНЫХ ЦИФР

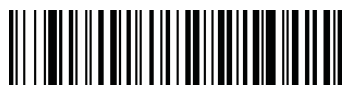

Для того чтобы сканер считывал штрих-коды типа EAN/JAN-8 только с дополнительными символами, следует выполнить следующие действия:

Считайте штрих-код;

СКАНИРОВАНИЕ EAN/JAN-8 С ДОПОЛНИТЕЛЬНЫМИ ЦИФРАМИ

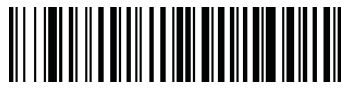

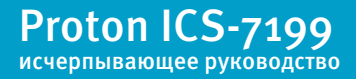

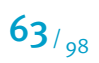

### отдельных типов штрих-кодов

Очитайте штрих-код 2 ДОПОЛНИТЕЛЬНЫЕ ЦИФРЫ или 5 ДОПОЛНИ-ТЕЛЬНЫХ ЦИФР.

Для того чтобы отменить данную программу, считайте штрих-код, указанный ниже:

\* ВЫКЛЮЧЕНИЕ ФУНКЦИИ СКАНИРОВАНИЯ EAN/ JAN-8 С ДОПОЛНИТЕЛЬНЫМИ ЦИФРАМИ

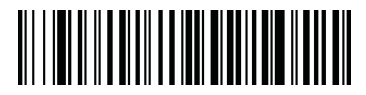

#### Отделитель дополнительных символов EAN/JAN-8

При использовании данной функции, вводится пробел между данными штрих-кода и дополнительными символами. При отключении данной функции, пробел не ставится.

\* ВКЛЮЧЕНИЕ ПРОБЕЛА

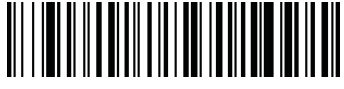

ВЫКЛЮЧЕНИЕ ПРОБЕЛА

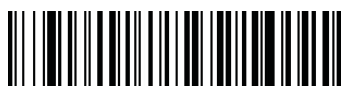

# Код MSI

Для того чтобы включить или отключить сканирование кодов типа MSI или вернуться к заводским настройкам кода MSI, считайте штрих-код, указанный ниже.

ВКЛЮЧЕНИЕ КОДА MSI

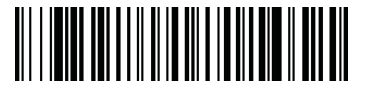

\* ВЫКЛЮЧЕНИЕ КОДА MSI

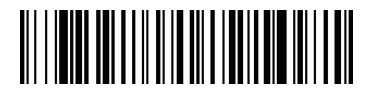

ВОЗВРАТ К ЗАВОДСКИМ НАСТРОЙКАМ КОДА MSI

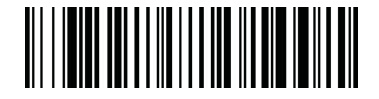

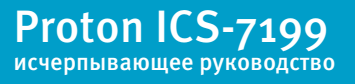

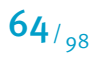

#### отдельных типов штрих-кодов

#### Контрольный символ MSI

С кодом MSI могут использоваться различные типы контрольных символов. Вы можете запрограммировать сканер считывать коды MSI с контрольными символами Тип 10.

Когда контрольный символ установлен, считайте штрих-код ПРОВЕРИТЬ И ПЕРЕДАТЬ. Сканер в этом случае будет считывать исключительно те коды MSI, где есть контрольный символ Тип 10 и будет передавать его в конец сканированных данных. Штрих-код ПРОВЕРИТЬ, НО НЕ ПЕРЕДАВАТЬ означает, что сканер при считывании штрих-кода будет проверять наличие и правильность контрольного символа, считывать данные, но не передавать с ними контрольный символ.

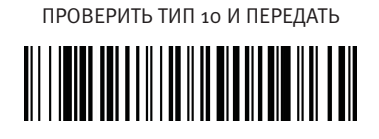

\* ПРОВЕРИТЬ ТИП 10, НО НЕ ПЕРЕДАВАТЬ

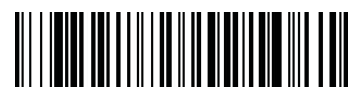

### Длина кода MSI

Для того чтобы изменить длину кода MSI, считайте штрих-коды, указанные ниже. Длина кода может составлять 4-48.

Установлено по умолчанию: минимум – 4, максимум – 48.

МИНИМАЛЬНАЯ ДЛИНА КОДА

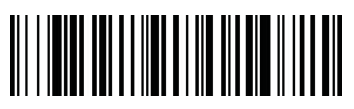

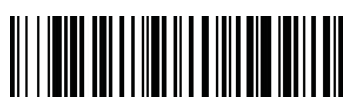

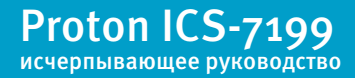

отдельных типов штрих-кодов

# Код GS1 DataBar Omnidirectional

Для того чтобы включить или отключить сканирование кодов типа GS1 DataBar Omnidirectional или вернуться к заводским настройкам кода GS1 DataBar Omnidirectional, считайте штрих-код, указанный ниже.

\* ВКЛЮЧЕНИЕ КОДА GS1 DATA-BAR OMNIDIRECTIONAL

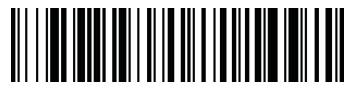

ВЫКЛЮЧЕНИЕ КОДА GS1 DATABAR OMNIDIRECTIONAL

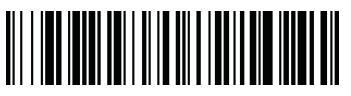

ВОЗВРАТ К ЗАВОДСКИМ НАСТРОЙКАМ КОДА GS1 DATABAR OMNIDIRECTIONAL

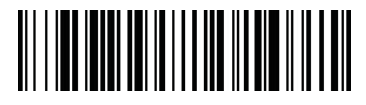

# Код GS1 DataBar Limited

Для того чтобы включить или отключить сканирование кодов типа GS1 Data-Bar Limited или вернуться к заводским настройкам кода GS1 DataBar Limited, считайте штрих-код, указанный ниже.

\* ВКЛЮЧЕНИЕ КОДА GS1 DATA-BAR LIMITED

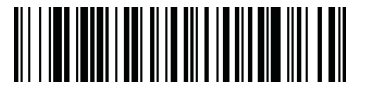

ВЫКЛЮЧЕНИЕ КОДА GS1 DATABAR LIMITED

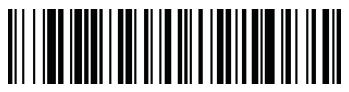

ВОЗВРАТ К ЗАВОДСКИМ НАСТРОЙКАМ КОДА GS1 DATABAR LIMITED

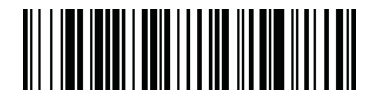

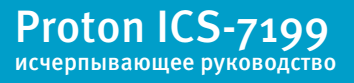

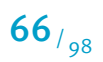

отдельных типов штрих-кодов

### Код GS1 DataBar Expanded

Для того чтобы включить или отключить сканирование кодов типа GS1 DataBar Expanded или вернуться к заводским настройкам кода GS1 DataBar Expanded, считайте штрих-код, указанный ниже.

\* ВКЛЮЧЕНИЕ КОДА GS1 DATA-BAR EXPANDED

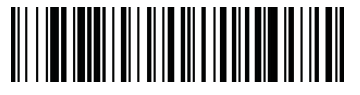

ВЫКЛЮЧЕНИЕ КОДА GS1 DATABAR EXPANDED

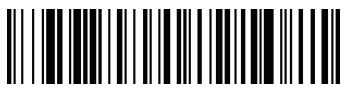

ВОЗВРАТ К ЗАВОДСКИМ НАСТРОЙКАМ КОДА GS1 DATABAR EXPANDED

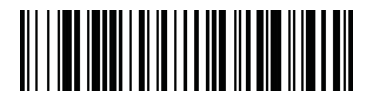

# Длина кода GS1 DataBar Expanded

Для того чтобы изменить длину кода GS1 DataBar Expanded, считайте штрих-коды, указанные ниже. Длина кода может составлять 4-74.

Установлено по умолчанию: минимум – 4, максимум – 74.

МИНИМАЛЬНАЯ ДЛИНА КОДА

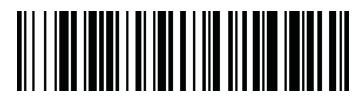

МАКСИМАЛЬНАЯ ДЛИНА КОДА

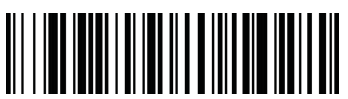

**67**/<sub>98</sub>

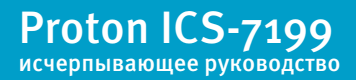

#### отдельных типов штрих-кодов

# Код Codablock F

Для того чтобы включить или отключить сканирование кодов типа Codablock F или вернуться к заводским настройкам кода Codablock F, считайте штрих-код, указанный ниже.

ВКЛЮЧЕНИЕ КОДА CODABLOCK F

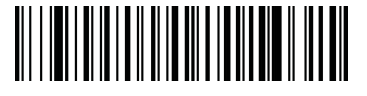

\* ВЫКЛЮЧЕНИЕ КОДА CODABLOCK F

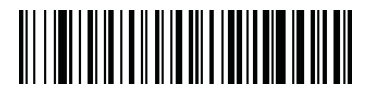

ВОЗВРАТ К ЗАВОДСКИМ НАСТРОЙКАМ КОДА CODABLOCK F

# Длина кода Codablock F

Для того чтобы изменить длину кода Codablock F, считайте штрих-коды, указанные ниже. Длина кода может составлять 1-2048.

Установлено по умолчанию: минимум – 1, максимум – 2048.

МИНИМАЛЬНАЯ ДЛИНА КОДА

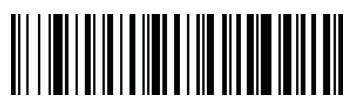

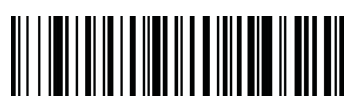

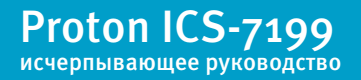

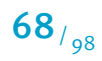

#### отдельных типов штрих-кодов

# Код 16К (Code 16К)

Для того чтобы включить или отключить сканирование кодов типа Code 16К или вернуться к заводским настройкам кода Code 16К, считайте штрих-код, указанный ниже.

ВКЛЮЧЕНИЕ КОДА CODE 16К

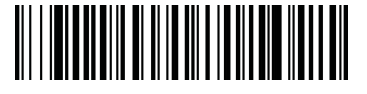

\* ВЫКЛЮЧЕНИЕ КОДА CODE 16К

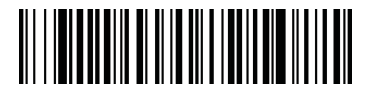

ВОЗВРАТ К ЗАВОДСКИМ НАСТРОЙКАМ КОДА CODE 16К

### Длина кода Code 16К

Для того чтобы изменить длину кода Code 16К, считайте штрих-коды, указанные ниже. Длина кода может составлять о-160.

Установлено по умолчанию: минимум – 1, максимум – 160.

МИНИМАЛЬНАЯ ДЛИНА КОДА

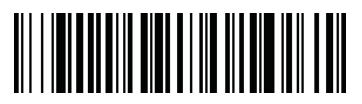

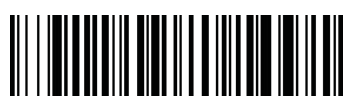

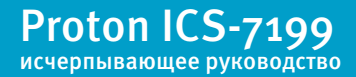

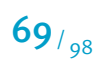

#### отдельных типов штрих-кодов

# Код 49 (Code 49)

Для того чтобы включить или отключить сканирование кодов типа Code 49 или вернуться к заводским настройкам кода Code 49, считайте штрих-код, указанный ниже.

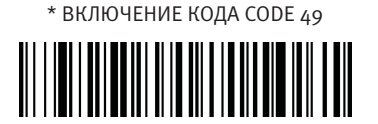

ВЫКЛЮЧЕНИЕ КОДА CODE 49

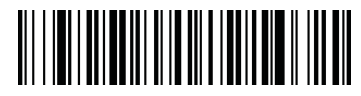

ВОЗВРАТ К ЗАВОДСКИМ НАСТРОЙКАМ КОДА CODE 49

### Длина кода Code 49

Для того чтобы изменить длину кода Code 49, считайте штрих-коды, указанные ниже. Длина кода может составлять 1-81.

Установлено по умолчанию: минимум – 1, максимум – 81.

МИНИМАЛЬНАЯ ДЛИНА КОДА

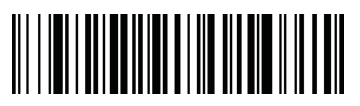

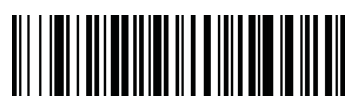

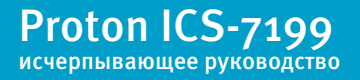

отдельных типов штрих-кодов

# Код PDF 417

Для того чтобы включить или отключить сканирование кодов типа PDF 417 или вернуться к заводским настройкам кода PDF 417, считайте штрих-код, указанный ниже.

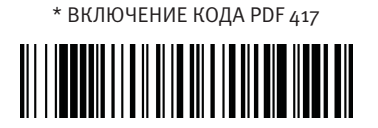

ВЫКЛЮЧЕНИЕ КОДА PDF 417

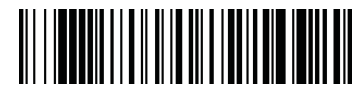

ВОЗВРАТ К ЗАВОДСКИМ НАСТРОЙКАМ КОДА PDF 417

# Длина кода PDF 417

Для того чтобы изменить длину кода PDF 417, считайте штрих-коды, указанные ниже. Длина кода может составлять 1-2750.

Установлено по умолчанию: минимум – 1, максимум – 2750.

МИНИМАЛЬНАЯ ДЛИНА КОДА

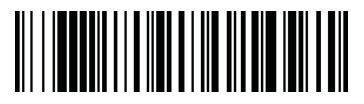

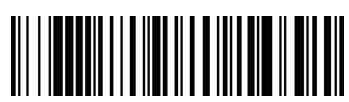

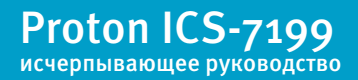

#### отдельных типов штрих-кодов

# Код MicroPDF 417

Для того чтобы включить или отключить сканирование кодов типа MicroPDF 417 или вернуться к заводским настройкам кода MicroPDF 417, считайте штрих-код, указанный ниже.

ВКЛЮЧЕНИЕ КОДА MICRO PDF 417

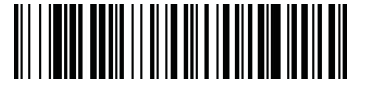

\* ВЫКЛЮЧЕНИЕ КОДА MICRO PDF 417

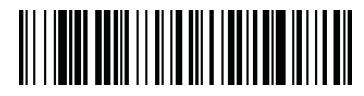

ВОЗВРАТ К ЗАВОДСКИМ НАСТРОЙКАМ КОДА MICRO PDF 417

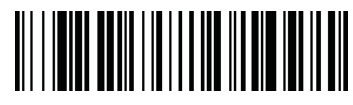

### Длина кода MicroPDF 417

Для того чтобы изменить длину кода MicroPDF 417, считайте штрих-коды, указанные ниже. Длина кода может составлять 1-366.

Установлено по умолчанию: минимум – 1, максимум – 366.

МИНИМАЛЬНАЯ ДЛИНА КОДА

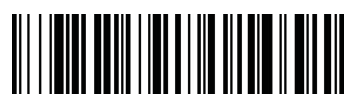

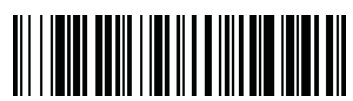

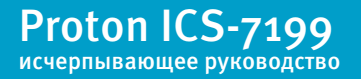
#### отдельных типов штрих-кодов

# Коды GS1 Composite Codes

Линейные штрих-коды в сочетании с уникальными компонентами 2D кодов образуют новый класс GS1 Composite. Коды GS1 Composite допускают комбинирование с уже используемыми символиками.

ВКЛЮЧЕНИЕ КОДА GS1 COMPOSITE CODE

\* ВЫКЛЮЧЕНИЕ КОДА GS1 COMPOSITE CODE

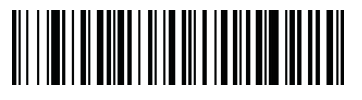

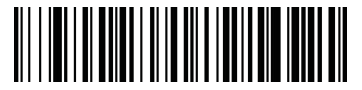

Для того чтобы декодировать коды типа GS1 Composite Codes, в состав которых входят UPC или EAN компоненты, считайте штрих-код ВКЛЮЧЕНИЕ UPC/EAN КОМПОНЕНТОВ (Это не относится к кодам GS1 Composite с UCC/EAN-128 или линейным компонентом GS1. Если любой из этих кодов - линейный компонент, то один из кодов, Code 128 или код GS1, должен быть включен.)

ВКЛЮЧЕНИЕ UPC/EAN КОМПОНЕНТОВ

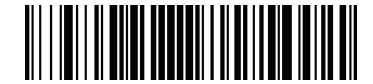

\* ВЫКЛЮЧЕНИЕ UPC/EAN КОМПОНЕНТОВ

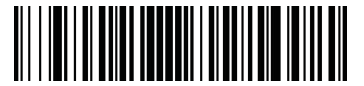

## Длина кода GS1 Composite Code

Для того чтобы изменить длину кода GS1 Composite Code, считайте штрих-коды, указанные ниже. Длина кода может составлять 1-2435.

Установлено по умолчанию: минимум – 1, максимум – 2435.

МИНИМАЛЬНАЯ ДЛИНА КОДА

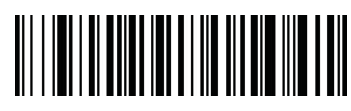

МАКСИМАЛЬНАЯ ДЛИНА КОДА

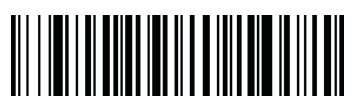

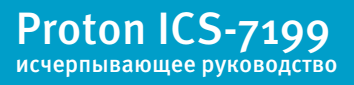

#### отдельных типов штрих-кодов

#### GS1 Имитация

Сканер может автоматически форматировать данные из любого кода GS1, чтобы имитировать то, что было бы закодировано в эквивалентном коде GS1-128 или GS1 DataBar. Коды GS1 включают в себя UPC-A и UPC-E, EAN 13 и EAN 8, ITF 14, GS1-128, и GS1 DataBar и GS1 Composites (Любое приложение, которое принимает данные GS1, может быть упрощено, поскольку ему нужно распознать только данные одного из кодов).

Если Вы считаете управляющий штрих-код GS1-128 ИМИТАЦИЯ, то все торговые коды (UPC, UPC-E, EAN8, EAN13) будут расширены до 16 цифр. При включенном AIM ID, будет передаваться значение GS1-128 AIM ID - ]С1 (Приложение № 4).

Если Вы считаете управляющий штрих-код GS1 DataBar ИМИТАЦИЯ, то все торговые коды (UPC, UPC-E, EAN8, EAN13) будут расширены до 16 цифр. При включенном AIM ID, будет передаваться значение GS1-DataBar AIM ID - ]ет (Приложение № 4).

Если Вы считаете управляющий штрих-код ВЫКЛЮЧЕНИЕ GS1 CODE РАСШИРЕНИЯ, то расширения торговых кодов до 16 цифр не будет. При включенном AIM ID, будет передаваться значение GS1-128 AIM ID - ]С1.

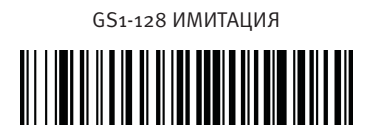

GS1-DATABAR ИМИТАЦИЯ

ВЫКЛЮЧЕНИЕ GS1 CODE РАСШИРЕНИЯ

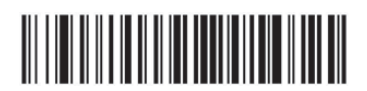

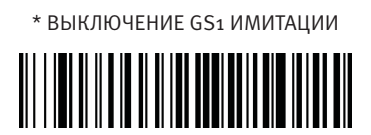

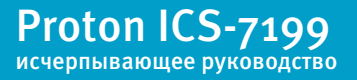

#### отдельных типов штрих-кодов

# Код TCIF Linked Code 39 (TLC39)

Данный код является комбинированным и состоит из линейных компонентов штрих-кода типа Code 39 и компонентов стекового кода MicroPDF417. Все сканирующие устройства способны считывать линейный компонент Code 39. Компонент кода MicroPDF417 может быть декодирован, только если установлен код TLC39. Линейный компонент может быть декодирован как штрих-код Code 39, даже если TLC39 не установлен.

ВКЛЮЧЕНИЕ КОДА TLC39

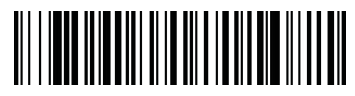

\* ВЫКЛЮЧЕНИЕ КОДА TLC39

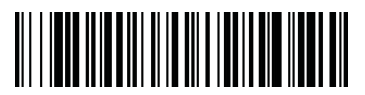

# Код QR Code / Micro QR Code

Для того чтобы включить или отключить сканирование кодов типа QR Code/ Micro QR Code или вернуться к заводским настройкам кода QR Code/ Micro QR Code, считайте штрих-код, указанный ниже.

\* ВКЛЮЧЕНИЕ КОДА QR/MICRO QR CODE

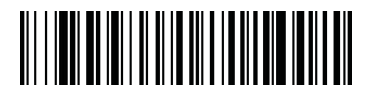

ВЫКЛЮЧЕНИЕ КОДА QR/MICRO QR CODE

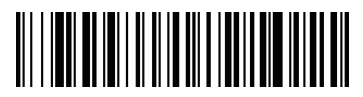

BO3BPAT К ЗАВОДСКИМ НАСТРОЙКАМ КОДА QR/MICRO QR CODE

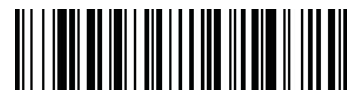

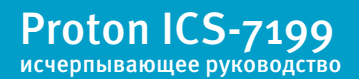

## отдельных типов штрих-кодов

# Длина кода QR Code/ Micro QR Code

Для того чтобы изменить длину кода QR Code/ Micro QR Code, считайте штрихкоды, указанные ниже. Длина кода может составлять 1-7089.

Установлено по умолчанию: минимум – 1, максимум – 7089.

МИНИМАЛЬНАЯ ДЛИНА КОДА

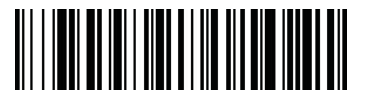

МАКСИМАЛЬНАЯ ДЛИНА КОДА

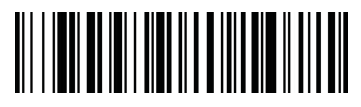

# Код MaxiCode

Для того чтобы включить или отключить сканирование кодов типа MaxiCode или вернуться к заводским настройкам кода MaxiCode, считайте штрих-код, указанный ниже.

\* ВКЛЮЧЕНИЕ КОДА MAXICODE

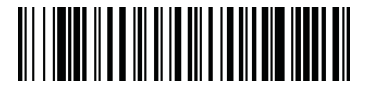

ВЫКЛЮЧЕНИЕ КОДА MAXICODE

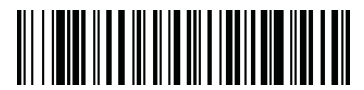

ВОЗВРАТ К ЗАВОДСКИМ НАСТРОЙКАМ КОДА MAXICODE

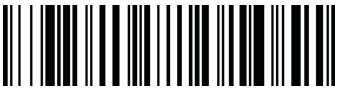

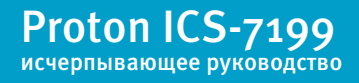

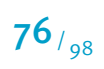

#### отдельных типов штрих-кодов

## Длина кода MaxiCode

Для того чтобы изменить длину кода MaxiCode, считайте штрих-коды, указанные ниже. Длина кода может составлять 1-150.

Установлено по умолчанию: минимум – 1, максимум – 150.

МИНИМАЛЬНАЯ ДЛИНА КОДА

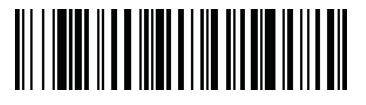

МАКСИМАЛЬНАЯ ДЛИНА КОДА

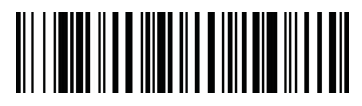

# Код Aztec Code

Для того чтобы включить или отключить сканирование кодов типа Aztec Code или вернуться к заводским настройкам кода Aztec Code, считайте штрих-код, указанный ниже.

\* ВКЛЮЧЕНИЕ КОДА AZTEC CODE

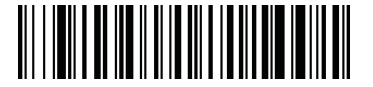

ВЫКЛЮЧЕНИЕ КОДА AZTEC CODE

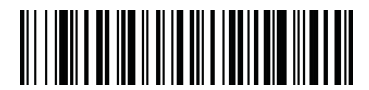

ВОЗВРАТ К ЗАВОДСКИМ НАСТРОЙКАМ КОДА AZTEC CODE

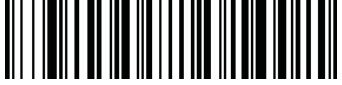

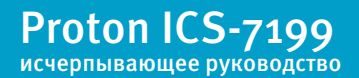

#### отдельных типов штрих-кодов

## Длина кода Aztec Code

Для того чтобы изменить длину кода Aztec Code, считайте штрих-коды, указанные ниже. Длина кода может составлять 1-3832.

Установлено по умолчанию: минимум – 1, максимум – 3832.

МИНИМАЛЬНАЯ ДЛИНА КОДА

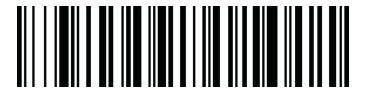

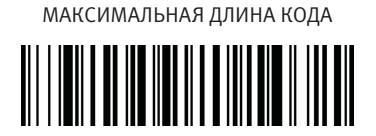

## **Aztec Runes**

Считайте управляющий штрих-код ВКЛЮЧЕНИЕ RUNES, если вам необходимо сканировать Aztec runes, которые являются самыми маленькими типами кода Aztec Code и способны закодировать короткое сообщение номерного знака.

ВКЛЮЧЕНИЕ RUNES

\* ВЫКЛЮЧЕНИЕ RUNES

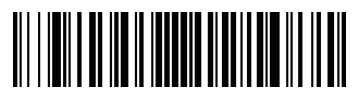

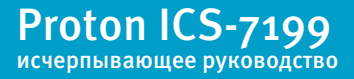

# Приставка/Суффикс

Когда штрих-код считан, в головное устройство, наряду с данными штрих-кода, передается дополнительная информация. Такую группу данных из штрих-кода и дополнительных символов, определяемых пользователем, называют "строкой сообщения". Данный раздел используется для построения данных в строку сообщения. Символы Приставки и Суффикса - символы данных, которые можно передать перед и после сканированных данных. Вы можете определить, нужно ли их передавать со всеми символиками или только с определенными.

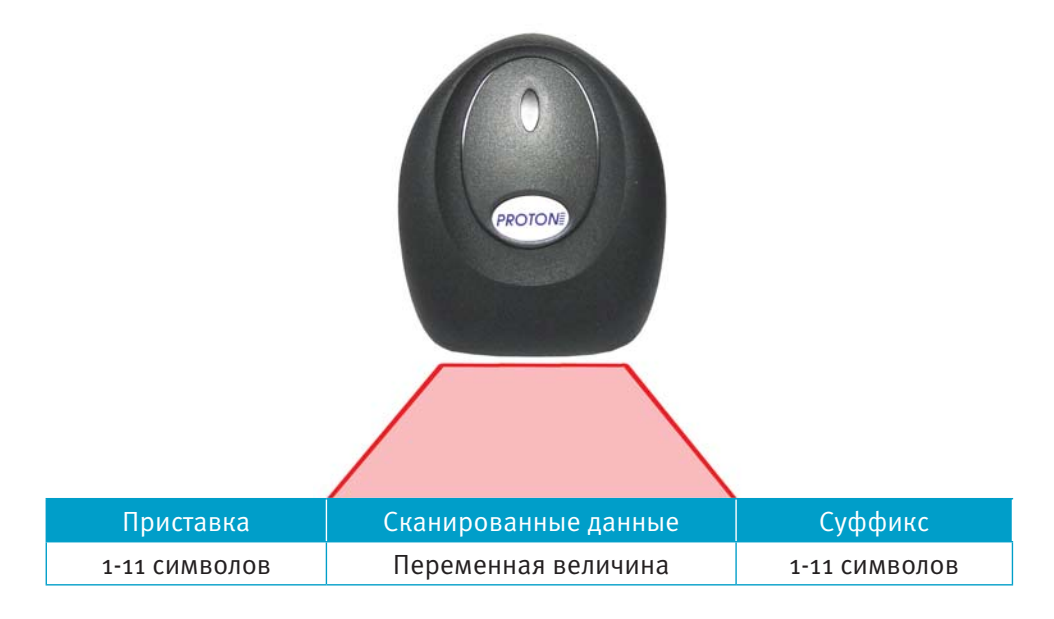

С помощью параметра Приставка/Суффикс, символы, определяющиеся как приставка или суффикс, будут немедленно передаваться вместе с сканированными данными для всех символик. Возможно, определить до 11символов ASCII для Приставки и Суффикса.

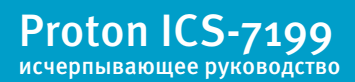

#### Краткие указания перед установкой Приставки/Суффикса

- Приставка или суффикс могут быть добавлены или удалены из одной символики или из всех.
- Bы можете добавить любую приставку или суффикс плюс Code I.D. и AIM I.D.
- Вы можете расположить вместе несколько вводных данных для нескольких символик одновременно.
- Введите приставки и суффиксы в том порядке, в котором вы хотите, чтобы они появлялись на выходе.
- При установке приставки и суффикса для определенных символик (вместо всех символик), значение ID символики принимает вид добавленного символа.

# Установка Приставки/Суффикса

Для того чтобы установить приставку или суффикс, выполните следующие действия:

• Считайте управляющий штрих-код ДОБАВИТЬ ПРИСТАВКУ или ДОБАВИТЬ СУФФИКС;

Определите 2 символами шестнадцатиричного значения из Приложения № 4 или штрих-код, к которому Вы хотите добавить приставку или суффикс. Например, для штрих-кода Code 128 - это "j", ID шестнадцатиричного значения это "6А";

Считайте 2 шестнадцатиричных символа или считайте 9, 9 для всех штрихкодов;

Определите шестнадцатиричное значение из Приложения № 3 для приставки или суффикса, которые вы хотите ввести;

5 Считайте 2 символа шестнадцатеричного значения из Приложения № 2;

6 Повторите п. № 4 и 5 для каждой приставки и суффикса;

Добавьте ID Code, сканируя 5, С, 8, о. Добавьте AIM ID, сканируя 5, С, 8, 1. Добавьте слеш (\), сканируя 5, С, 5, С. Примечание: Добавляя слеш (\) вы должны сканировать 5С дважды – первый раз, чтобы создать первоначальный слеш и второй раз – создать сам слеш;

8 Считайте штрих-код СОХРАНИТЬ или считайте штрих-код СБРОС при не сохранении настройки.

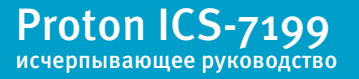

**80**/<sub>98</sub>

Повторите п. № 1-6 для добавления приставки или суффикса для другого штрих-кода.

ДОБАВИТЬ ПРИСТАВКУ

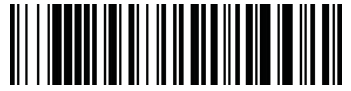

ДОБАВИТЬ СУФФИКС

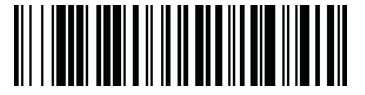

#### Пример добавления суффикса к одному определенному коду

Для того чтобы добавить суффикс «возврат каретки» к UPC, необходимо выполнить следующие действия:

- О Считайте управляющий штрих-код ДОБАВИТЬ СУФФИКС;
- Определите 2 знака шестнадцатеричного значения для UPC;
- Считайте 6 3;
- ④ Считайте о D из Приложения № 2;
- 6 Считайте штрих-код СОХРАНИТЬ;

#### Добавление суффикса «возврат каретки» ко всем символикам

Для того чтобы добавить суффикс «возврат каретки» ко всем символикам сразу, считайте штрих-код, указанный ниже. При использовании данной функции, удаляются все ранее установленные суффиксы, после чего устанавливается возврат каретки для всех символик.

> ДОБАВИТЬ СУФФИКС «ВОЗВРАТ КАРЕТКИ» КО ВСЕМ СИМВОЛИКАМ

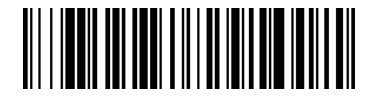

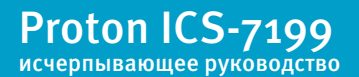

# Удаление приставки/суффикса

Вы можете удалить только одну приставку/суффикс или сразу все. Когда Вы используете управляющий штрих-код УДАЛИТЬ ПРИСТАВКУ (СУФФИКС), символ, который Вы выбирает, удаляется из желаемой символики. Когда Вы используете штрих-код УДАЛИТЬ ВСЕ ПРИСТАВКИ (СУФФИКСЫ), все приставки или суффиксы для символики удаляются:

• Если Вы хотите удалить одну приставку/суффикс, считайте управляющийкод УДАЛИТЬ ПРИСТАВКУ или УДАЛИТЬ СУФФИКС. Если Вы хотите удалить все приставки/суффиксы, считайте управляющий штрих-код УДАЛИТЬ ВСЕ ПРИСТАВКИ или УДАЛИТЬ ВСЕ СУФФИКСЫ;

Определите 2 знака шестнадцатиричного значения для символики, у которой хотите убрать приставку/суффикс;

Считайте 2 шестнадцатиричных знака, которые Вы определили. Если Вы хотите удалить приставку/суффикс у всех символик, считайте 9 9. Ваши изменения будут сохранены автоматически.

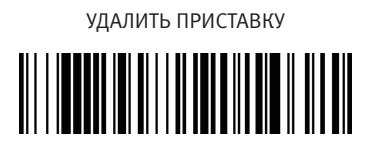

УДАЛИТЬ СУФФИКС

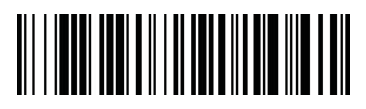

УДАЛИТЬ ВСЕ ПРИСТАВКИ

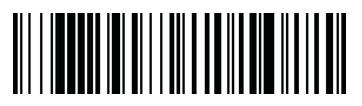

УДАЛИТЬ ВСЕ СУФФИКСЫ

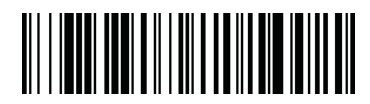

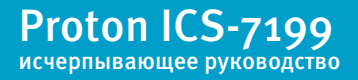

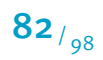

#### Пауза между символами

Пауза между символами может быть установлена до 495 мс.

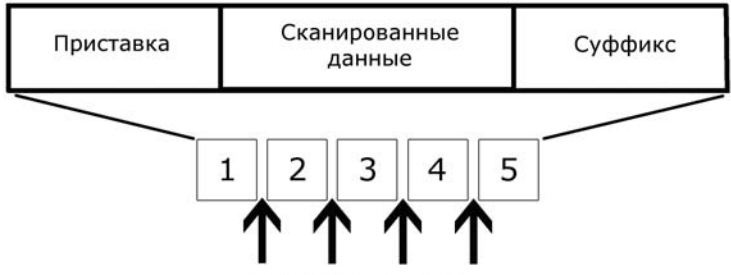

Паузы между символами

Для того чтобы установить задержку между символами, выполните следующие действия:

Считайте управляющий штрих-код ПАУЗА МЕЖДУ СИМВОЛАМИ;

Считайте количество шагов (по 5 мс каждый) от о до 99, используя управляющие штрих-коды из Приложения № 2;

Очитайте штрих-код СОХРАНИТЬ из Приложения № 2.

Для того чтобы удалить данную функцию, выполните следующие действия:

- Считайте управляющий штрих-код ПАУЗА МЕЖДУ СИМВОЛАМИ;
- Считайте количество шагов о, используя управляющие штрих-коды из Приложения №2;
- В Считайте штрих-код СОХРАНИТЬ из Приложения № 2.

ПАУЗА МЕЖДУ СИМВОЛАМИ

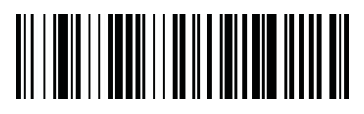

Функция Пауза между символами не используется с интерфейсом USB Virtual Com. Пауза между символами может быть установлена после передачи определенного символа сканированных данных. Для этого выполните следующие действия:

Считайте управляющий штрих-код ПРОДОЛЖИТЕЛЬНОСТЬ ПАУЗЫ;

Считайте количество шагов (по 5 мс каждый) от о до 99, используя управляющие штрих-коды из Приложения № 2;

- В Считайте штрих-код СОХРАНИТЬ из Приложения № 2;
- Очитайте управляющий штрих-код ПАУЗА ПОСЛЕ СИМВОЛА;
- Очитайте 2 знака шестнадцатиричного значения для символа ASCII, после которого будет задержка передачи (Приложение № 3);

Для того чтобы удалить данную функцию, выполните следующие действия:

- Считайте управляющий штрих-код ПРОДОЛЖИТЕЛЬНОСТЬ ПАУЗЫ;
- Очитайте количество шагов о, используя управляющие штрих-коды из Приложения№ 2;
- в Считайте штрих-код СОХРАНИТЬ из Приложения № 2.

ПРОДОЛЖИТЕЛЬНОСТЬ ПАУЗЫ

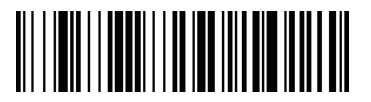

ПАУЗА ПОСЛЕ СИМВОЛА

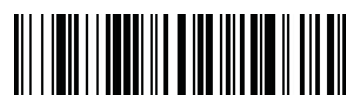

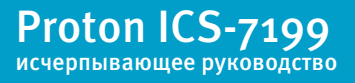

#### Пауза между группами символов

Пауза между сегментами может быть установлена до 495 мс.

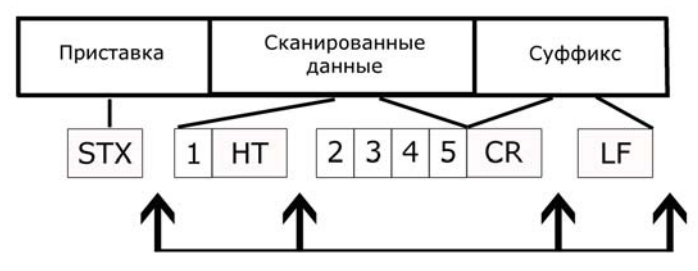

Пауза между группами символов

Для того чтобы установить задержку между группами символов, выполните следующие действия:

Считайте управляющий штрих-код ПАУЗА МЕЖДУ ГРУППОЙ СИМВОЛОВ;

Считайте количество шагов (по 5 мс каждый) от о до 99, используя управляющие штрих-коды из Приложения № 2;

Очитайте штрих-код СОХРАНИТЬ из Приложения № 2.

Для того чтобы удалить данную функцию, выполните следующие действия:

Считайте управляющий штрих-код ПАУЗА МЕЖДУ ГРУППОЙ СИМВОЛОВ;

 Считайте количество шагов - о, используя управляющие штрих-коды из Приложения № 2;

В Считайте штрих-код СОХРАНИТЬ из Приложения № 2.

ПАУЗА МЕЖДУ ГРУППАМЙ СИМВОЛОВ

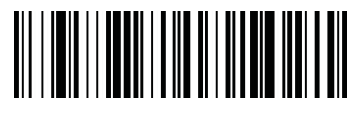

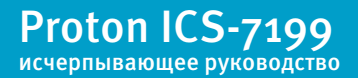

## Пауза между кодами

Пауза между сегментами может быть установлена до 495 мс.

Для того чтобы установить задержку между кодами, выполните следующие действия:

• Считайте управляющий штрих-код ПАУЗА МЕЖДУ КОДАМИ;

Считайте количество шагов (по 5 мс каждый) от о до 99, используя управляющие штрих-коды из Приложения № 2;

S Считайте штрих-код СОХРАНИТЬ из Приложения № 2.

Для того чтобы удалить данную функцию, выполните следующие действия:

Считайте управляющий штрих-код ПАУЗА МЕЖДУ КОДАМИ;

 Считайте количество шагов - о, используя управляющие штрих-коды из Приложения № 2;

В Считайте штрих-код СОХРАНИТЬ из Приложения № 2.

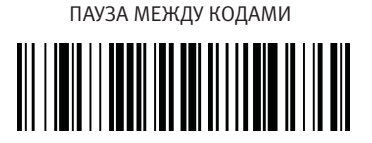

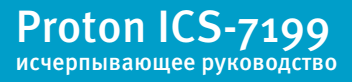

#### Добавление приставки тестового Code I.D. ко всем символикам

Данная функция позволяет Вам включать передачу I.D. кода перед декодируемой символикой. При программировании этой функции удаляются все текущие приставки. Установка приставки Code ID ко всем символикам - временная установка, которая будет удалена, когда сканер будет отключен от питания.

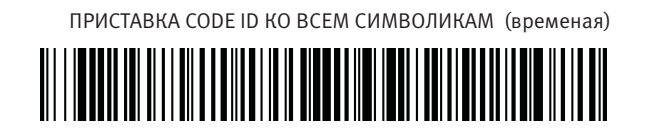

#### Версия программного обеспечения

Считайте управляющий штрих-код, указанный ниже, для того чтобы вывести на экран текущую версию программного обеспечения, порядковый номер сканера и другую информацию об устройстве.

ВЕРСИЯ ПРОГРАММНОГО ОБЕСПЕЧЕНИЯ

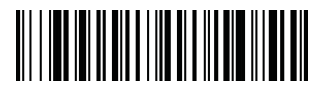

#### Формат данных

Считайте управляющий штрих-код, указаннй ниже, для того чтобы отобразить текущие настройки формата данных.

НАСТРОЙКИ ФОРМАТА ДАННЫХ

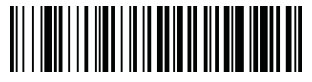

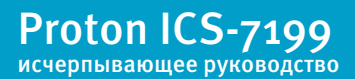

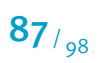

#### Возврат к заводским настройкам

Для того чтобы сбросить все текущии настройки и вернуться к заводским, считайте управляющий штрих-код, указанный ниже

ВОЗВРАТ СКАНЕРА К ЗАВОДСКИМ НАСТРОЙКАМ

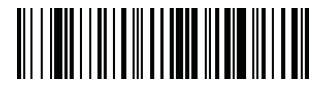

#### Тестовое Меню

Когда Вы сканируете штрих-код ВКЛЮЧЕНИЕ ТЕСТОВОГО МЕНЮ и, затем сканируете управляющий штрих-код одной из функций настоящего руководства, по мимо того, что выполняется программирование выбранной функции, сканер выводит данные управляющего штрих-кода на экран головного устройства.

Примечание: Даная функция не должна использоваться во время нетестового сканирования.

ВКЛЮЧЕНИЕ ТЕСТОВОГО МЕНЮ

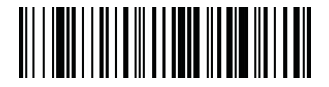

\* ВЫКЛЮЧЕНИЕ ТЕСТОВОГО МЕНЮ

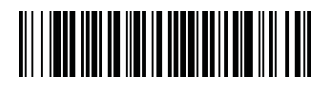

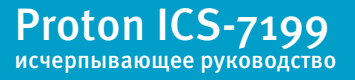

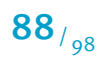

## Приложение 1. Примеры символик

Штрих-коды, отмеченные символом \*, изначально не активированы.

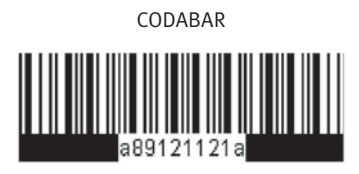

CODE-128

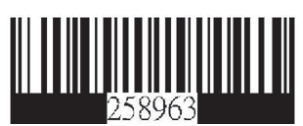

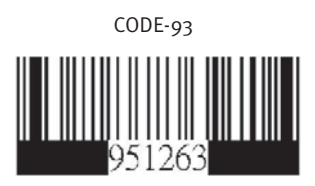

PDF-417

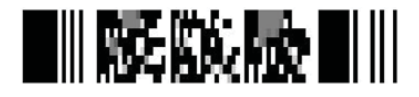

# EAN-8

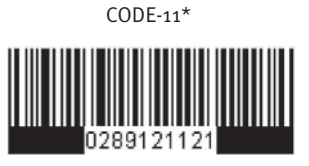

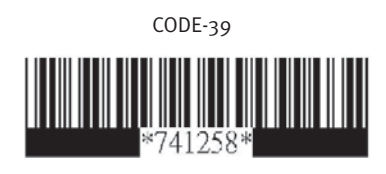

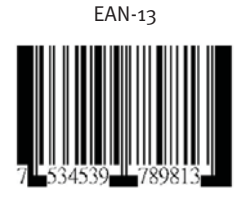

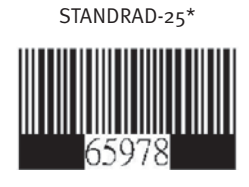

CODE-16K

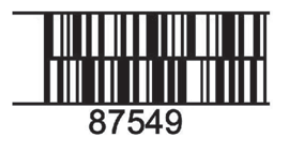

Proton ICS-7199 исчерпывающее руководство

## Приложение 1. Примеры символик

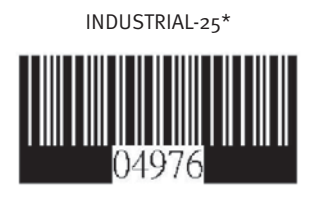

MATRIX-25\*

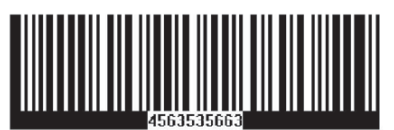

MSI/ PLESSEY\*

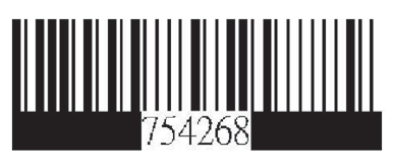

UPCA

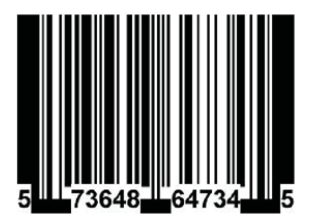

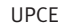

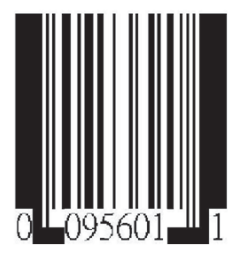

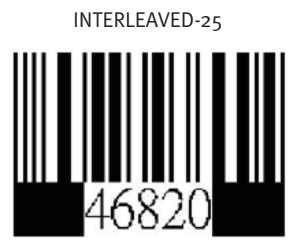

UK/ PLESSEY PARA\*

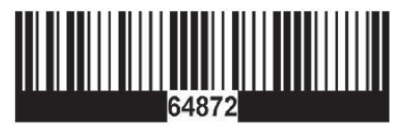

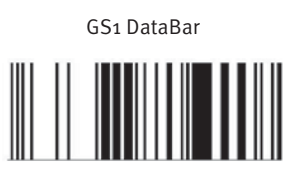

Proton ICS-7199 исчерпывающее руководство

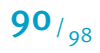

## Приложение 1. Примеры символик

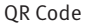

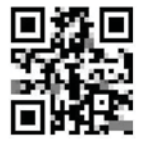

Aztec

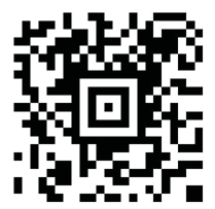

Micro-PDF

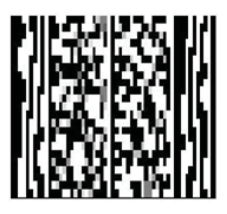

Data Matrix

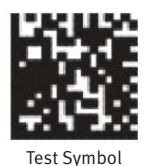

MaxiCode

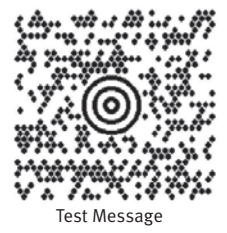

12345678

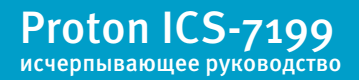

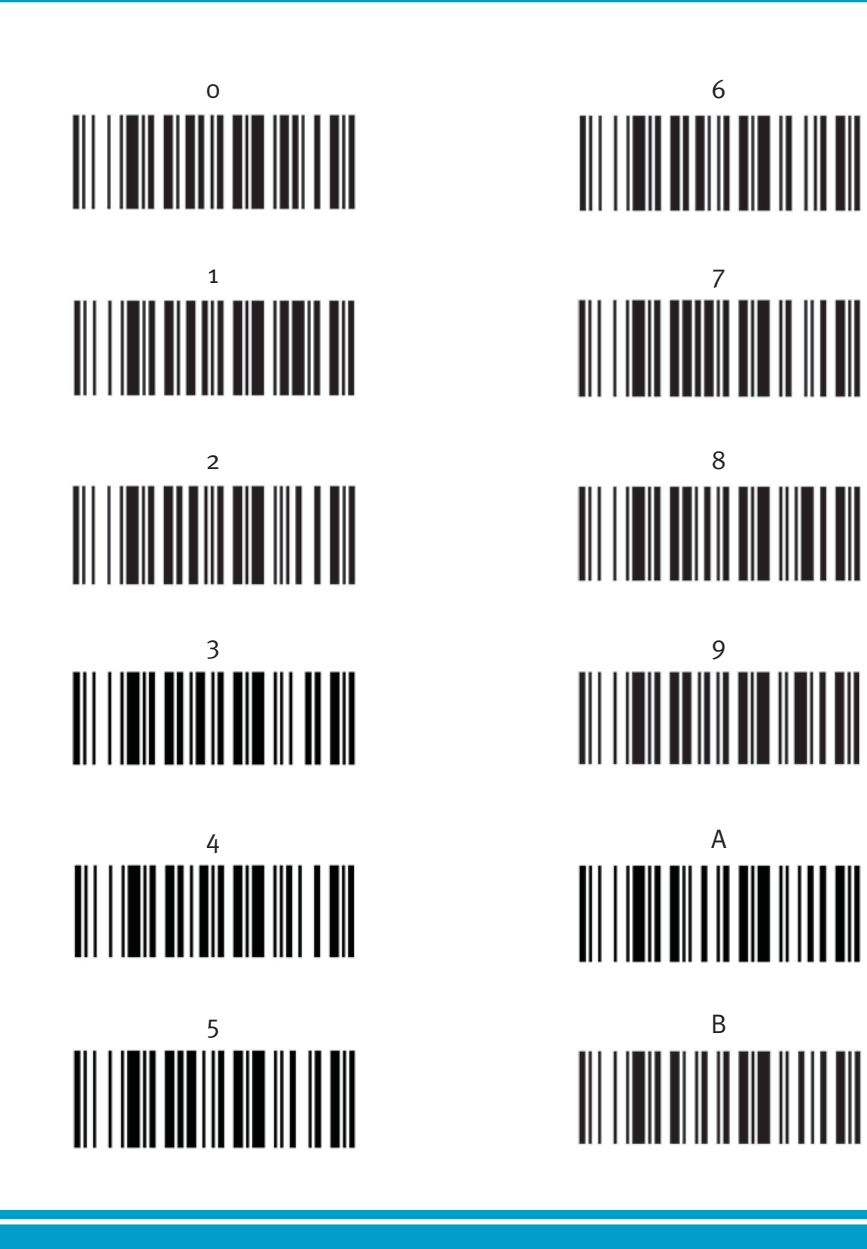

Proton ICS-7199 исчерпывающее руководство C

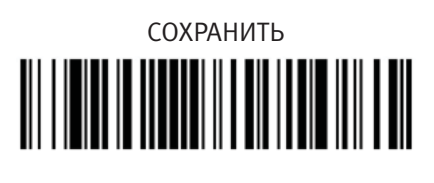

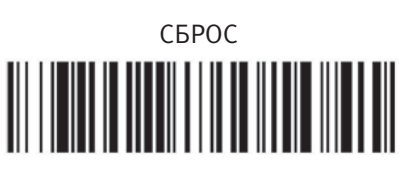

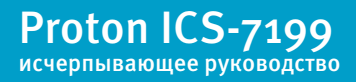

# Приложение 3. ASCII

| Dec | Hex | Char | Dec | Hex | Char | Dec | Hex | Char | Dec | Hex | Char |
|-----|-----|------|-----|-----|------|-----|-----|------|-----|-----|------|
| 0   | 00  | NUL  | 32  | 20  |      | 64  | 40  | @    | 96  | 60  | "    |
| 1   | 01  | SOH  | 33  | 21  | !    | 65  | 41  | A    | 97  | 61  | а    |
| 2   | 02  | STX  | 34  | 22  | "    | 66  | 42  | В    | 98  | 62  | b    |
| 3   | 03  | ETX  | 35  | 23  | #    | 67  | 43  | С    | 99  | 63  | С    |
| 4   | 04  | EOT  | 36  | 24  | \$   | 68  | 44  | D    | 100 | 64  | d    |
| 5   | 05  | ENQ  | 37  | 25  | %    | 69  | 45  | E    | 101 | 65  | е    |
| 6   | 06  | ACK  | 38  | 26  | &    | 70  | 46  | F    | 102 | 66  | f    |
| 7   | 07  | BEL  | 39  | 27  | •    | 71  | 47  | G    | 103 | 67  | g    |
| 8   | 08  | BS   | 40  | 28  | (    | 72  | 48  | Н    | 104 | 68  | h    |
| 9   | 09  | HT   | 41  | 29  | )    | 73  | 49  | 1    | 105 | 69  | i    |
| 10  | 0A  | LF   | 42  | 2A  | *    | 74  | 4A  | J    | 106 | 6A  | j    |
| 11  | 0B  | VT   | 43  | 2B  | +    | 75  | 4B  | К    | 107 | 6B  | k    |
| 12  | 0C  | FF   | 44  | 2C  | ,    | 76  | 4C  | L    | 108 | 6C  | 1    |
| 13  | 0D  | CR   | 45  | 2D  | -    | 77  | 4D  | M    | 109 | 6D  | m    |
| 14  | 0E  | SO   | 46  | 2E  | -    | 78  | 4E  | Ν    | 110 | 6E  | n    |
| 15  | 0F  | SI   | 47  | 2F  | 1    | 79  | 4F  | 0    | 111 | 6F  | 0    |
| 16  | 10  | DLE  | 48  | 30  | 0    | 80  | 50  | Р    | 112 | 70  | р    |
| 17  | 11  | DC1  | 49  | 31  | 1    | 81  | 51  | Q    | 113 | 71  | q    |
| 18  | 12  | DC2  | 50  | 32  | 2    | 82  | 52  | R    | 114 | 72  | r    |
| 19  | 13  | DC3  | 51  | 33  | 3    | 83  | 53  | S    | 115 | 73  | s    |
| 20  | 14  | DC4  | 52  | 34  | 4    | 84  | 54  | Т    | 116 | 74  | t    |
| 21  | 15  | NAK  | 53  | 35  | 5    | 85  | 55  | U    | 117 | 75  | u    |
| 22  | 16  | SYN  | 54  | 36  | 6    | 86  | 56  | V    | 118 | 76  | v    |
| 23  | 17  | ETB  | 55  | 37  | 7    | 87  | 57  | W    | 119 | 77  | w    |
| 24  | 18  | CAN  | 56  | 38  | 8    | 88  | 58  | X    | 120 | 78  | x    |
| 25  | 19  | EM   | 57  | 39  | 9    | 89  | 59  | Y    | 121 | 79  | у    |
| 26  | 1A  | SUB  | 58  | ЗA  | :    | 90  | 5A  | Z    | 122 | 7A  | Z    |
| 27  | 1B  | ESC  | 59  | ЗB  | ;    | 91  | 5B  | [    | 123 | 7B  | {    |
| 28  | 1C  | FS   | 60  | 3C  | <    | 92  | 5C  | ١    | 124 | 7C  | 1    |
| 29  | 1D  | GS   | 61  | ЗD  | =    | 93  | 5D  | ]    | 125 | 7D  | }    |
| 30  | 1E  | RS   | 62  | ЗE  | >    | 94  | 5E  | ^    | 126 | 7E  | ~    |
| 31  | 1F  | US   | 63  | ЗF  | ?    | 95  | 5F  | _    | 127 | 7F  |      |

# Приложение 3. ASCII

| Dec | Hex | Char | Dec | Hex | Char     | Dec | Hex | Char | Dec | Hex | Char |
|-----|-----|------|-----|-----|----------|-----|-----|------|-----|-----|------|
| 128 | 80  | €    | 160 | A0  |          | 192 | C0  | À    | 224 | E0  | à    |
| 129 | 81  |      | 161 | A1  | i        | 193 | C1  | Á    | 225 | E1  | á    |
| 130 | 82  | ,    | 162 | A2  | ¢        | 194 | C2  | Â    | 226 | E2  | â    |
| 131 | 83  | f    | 163 | A3  | £        | 195 | C3  | Ã    | 227 | E3  | ã    |
| 132 | 84  | "    | 164 | A4  | o        | 196 | C4  | Ä    | 228 | E4  | ä    |
| 133 | 85  |      | 165 | A5  | ¥        | 197 | C5  | Å    | 229 | E5  | å    |
| 134 | 86  | +    | 166 | A6  | 1        | 198 | C6  | Æ    | 230 | E6  | æ    |
| 135 | 87  | ‡    | 167 | A7  | §        | 199 | C7  | Ç    | 231 | E7  | ç    |
| 136 | 88  | -    | 168 | A8  |          | 200 | C8  | È    | 232 | E8  | è    |
| 137 | 89  | ‰    | 169 | A9  | ©        | 201 | C9  | É    | 233 | E9  | é    |
| 138 | 8A  | Š    | 170 | AA  | <u>a</u> | 202 | CA  | Ê    | 234 | EA  | ê    |
| 139 | 8B  | ¢    | 171 | AB  | "        | 203 | CB  | Ë    | 235 | EB  | ë    |
| 140 | 8C  | Œ    | 172 | AC  | 7        | 204 | CC  | )    | 236 | EC  | ì    |
| 141 | 8D  |      | 173 | AD  | -        | 205 | CD  | Í    | 237 | ED  | Í    |
| 142 | 8E  | Ž    | 174 | AE  | ®        | 206 | CE  | Î    | 238 | EE  | Î    |
| 143 | 8F  |      | 175 | AF  | -        | 207 | CF  | Ï    | 239 | EF  | ĭ    |
| 144 | 90  |      | 176 | BO  | 0        | 208 | D0  | Ð    | 240 | F0  | ð    |
| 145 | 91  | •    | 177 | B1  | ±        | 209 | D1  | Ñ    | 241 | F1  | ñ    |
| 146 | 92  | ,    | 178 | B2  | 2        | 210 | D2  | Ò    | 242 | F2  | ò    |
| 147 | 93  | "    | 179 | B3  | 3        | 211 | D3  | Ó    | 243 | F3  | Ó    |
| 148 | 94  | "    | 180 | B4  | 1        | 212 | D4  | Ô    | 244 | F4  | ô    |
| 149 | 95  | •    | 181 | B5  | μ        | 213 | D5  | Õ    | 245 | F5  | Õ    |
| 150 | 96  | -    | 182 | B6  | 1        | 214 | D6  | Ö    | 246 | F6  | Ö    |
| 151 | 97  | -    | 183 | B7  | •        | 215 | D7  | ×    | 247 | F7  | ÷    |
| 152 | 98  | ~    | 184 | B8  |          | 216 | D8  | Ø    | 248 | F8  | ø    |
| 153 | 99  | тм   | 185 | B9  | 1        | 217 | D9  | Ù    | 249 | F9  | ù    |
| 154 | 9A  | š    | 186 | BA  | ≙        | 218 | DA  | Ú    | 250 | FA  | ú    |
| 155 | 9B  | ,    | 187 | BB  | >>       | 219 | DB  | Û    | 251 | FB  | û    |
| 156 | 9C  | œ    | 188 | BC  | 1⁄4      | 220 | DC  | Ü    | 252 | FC  | ü    |
| 157 | 9D  |      | 189 | BD  | 1/2      | 221 | DD  | Ý    | 253 | FD  | ý    |
| 158 | 9E  | Ž    | 190 | BE  | 3⁄4      | 222 | DE  | Þ    | 254 | FE  | þ    |
| 159 | 9F  | Ϋ́   | 191 | BF  | i        | 223 | DF  | ß    | 255 | FF  | ÿ    |

# Приложение 4. Code ID

| Символики                        | AIM ID | Code ID    | Code ID (HEX) |
|----------------------------------|--------|------------|---------------|
| Все символики                    |        |            | 0X99          |
| Australian Post                  | ]xo    | 'A         | 0X41          |
| Aztec Code                       | ]zm    | ٢Z         | ох7А          |
| British Post                     | ]Хо    | 'В         | 0X42          |
| Canadian Post                    | ]Xo    | ʻC         | 0x43          |
| China Post                       | ]Xo    | 'Q         | 0X51          |
| Codabar                          | ]Fm    | 'a         | 0x61          |
| Codablock F                      | ]Om    | ʻq         | 0X71          |
| Code 11                          | ]H3    | ʻh         | ox68          |
| Code 128                         | ]Cm    | ʻj         | ox6A          |
| Code 16K                         | ]Km    | <b>'</b> 0 | ox6F          |
| Code 32                          | ]Xo    | ٠<         | ox3C          |
| Code 39                          | ]Am    | ʻb         | 0x62          |
| Code 49                          | ]Tm    | "          | ox6C          |
| Code 93                          | ]Gm    | ʻi         | ox69          |
| Data Matrix                      | ]dm    | 'w         | 0X77          |
| EAN-13                           | ]Eo    | 'd         | ox64          |
| EAN-8                            | ]E4    | 'D         | ox44          |
| GS1 Composite Code               | ]em    | Ύγ         | 0X79          |
| EAN-13 w Extended<br>Coupon Code | ]E3    | 'd         | ox64          |
| Interleaved 2 of 5               | ]Lm    | 'e         | 0x65          |
| Japanese Post                    | ]Xo    | ʻJ         | ox4A          |
| KIX Post                         | ]Xo    | 'К         | ox4B          |
| Korea Post                       | ]Xo    | '?         | ox3F          |
| Matrix 2 of 5                    | ]Xo    | 'm         | ox6D          |
| MaxiCode                         | ]Um    | ,Х         | ox78          |
| MicriPDF417                      | ]Lm    | 'R         | 0X52          |
| MSI                              | ]Mm    | 'g         | 0x67          |

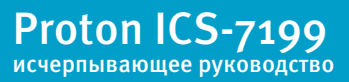

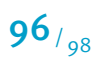

# Приложение 4. Code ID

| Символики             | AIM ID | Code ID    | Code ID (HEX) |
|-----------------------|--------|------------|---------------|
| No Read               |        |            | ox9C          |
| OCR-A                 | ]01    | <b>'</b> 0 | ox4F          |
| OCR-B                 | ]02    | <b>'</b> 0 | ox4F          |
| OCR MICR E-13B        | ]ZE    | <b>'</b> 0 | ox4F          |
| OCR US Money Font     | ]03    | <b>'</b> 0 | ox4F          |
| SEMI Font             | ]03    | <b>'</b> 0 | ox4F          |
| PDF 417               | ]Lm    | 'r         | 0X72          |
| Planet Code           | ]Хо    | ٤          | ox4C          |
| Plessey Code          | ]Po    | 'n         | ox6E          |
| PosiCode              | ]pm    | ۴W         | 0x57          |
| Postnet               | ]Xo    | ۴P         | 0X50          |
| QR Code               | ]Qm    | 's         | 0X73          |
| GS1 DataBar Family    | ]em    | Ύγ         | 0X79          |
| Straight of 2 of IATA | ]Rm    | 'f         | ox66          |
| TCIF Linked Code 39   | ]L2    | Ϋ́         | 0x54          |
| Telepen               | ]Bm    | ʻt         | 0X74          |
| Trioptic Code         | ]Xo    |            | ox3D          |
| UCC\EAN-128           | ]C1    | "]         | ox49          |
| UPC-A                 | ]Eo    | ʻc         | ox63          |
| UPC-A w Extended      |        |            |               |
| Coupon Code           | ]E3    | ʻc         | ox63          |
| UPC-E                 | ]Eo    | Έ          | 0x45          |
| VeriCode              | ]Хо    | ٢          | 0x76          |

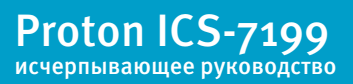

# Москва

#### +7 (495) 788-7920

• офис продаж • сервисный центр

Адрес: 125445, г. Москва, ул. Смольная, д.20А, E-mail: info@geksagon.ru

# Киев

# +380 (44) 425-95-41/46

• офис продаж • сервисный центр

Адрес: 010023, г. Киев, ул. Ярославская, д. 39г, E-mail: info@geksagon.ru

# Санкт-Петербург

#### +7 (812) 570-0339

• офис продаж • сервисный центр

Адрес: 190000, г. Санкт-Петербург, ул. Галерная, д.34, офис 2, Тел.: +7 (812) 570-0356, +7 (812) 570-0367, E-mail: info@geksagon.ru

# Алматы

+7 (727) 266-33-23

• офис продаж

Адрес: 050000, г. Алматы, ул. Айтеке Би, 62, офис 409, E-mail: info@geksagon.ru

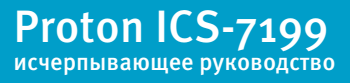